# **BIOS2 24V**

# 24V KANATLI BÜYÜK KAPILAR İÇİN MERKEZ

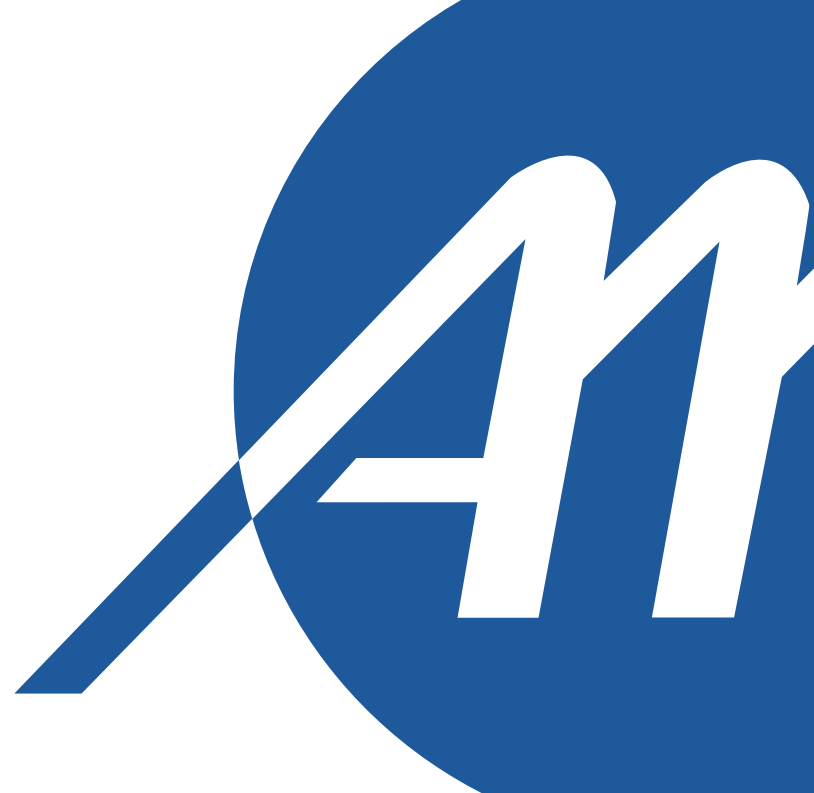

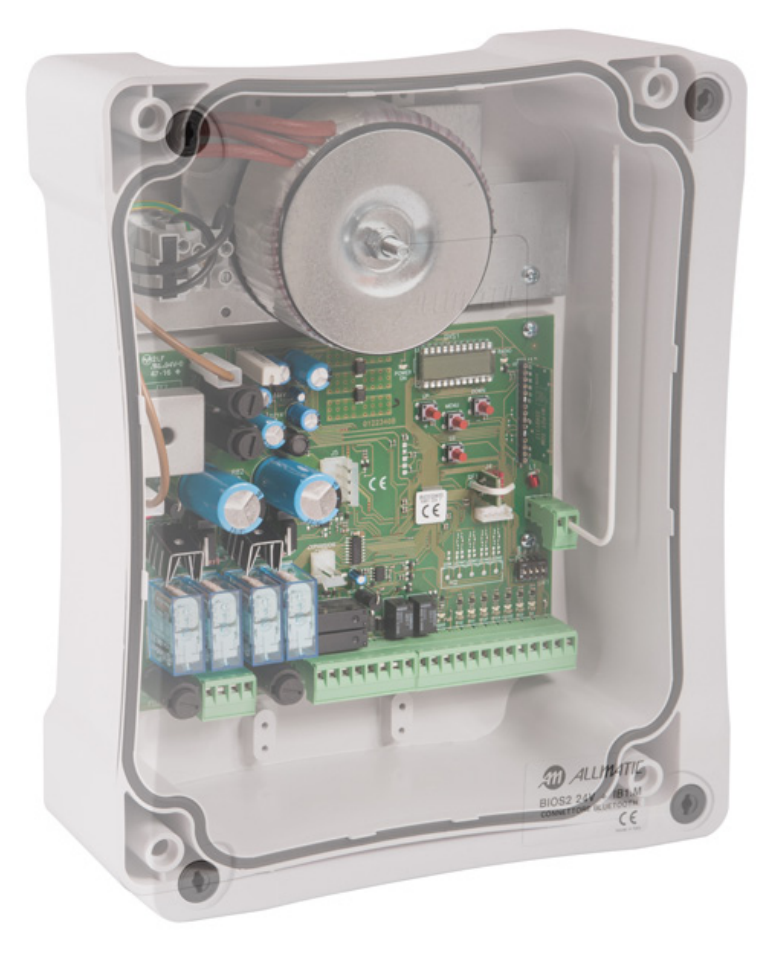

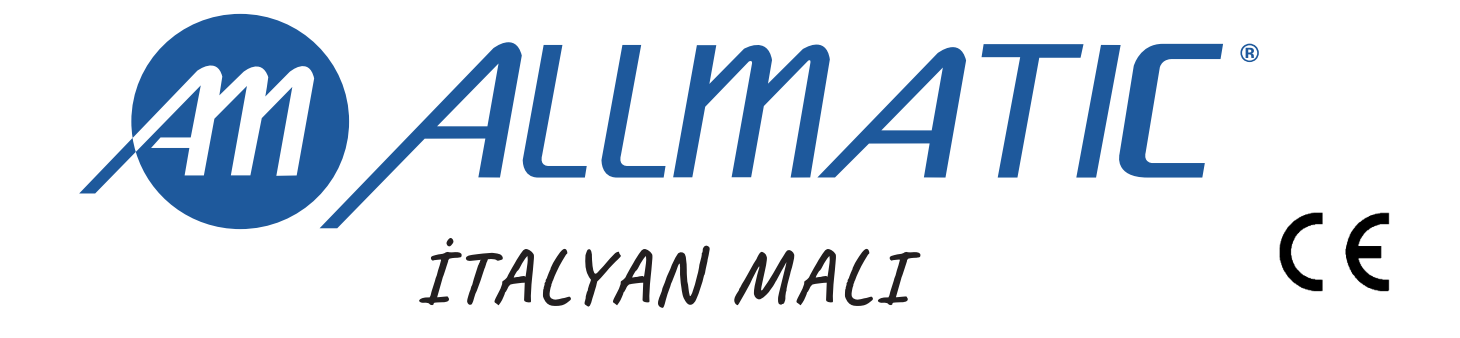

# **1 - GENEL UYARILAR**

**DİKKAT!** Ürünün kurulumunu yapmadan önce ürünle birlikte gelen **GÜVENLİKLE İLGİLİ GENEL UYARILAR** hakkındaki belgenin okunması zorunludur. Belge **6-1620001**. Belgenin tamamını www.allmatic.com sitesinden de indirebilirsiniz

# 2 - KULLANILAN MOTOR TERTİBATININ SEÇILMİESİ

**DİKKAT!** Kurs programlama, vericileri belleğe alma işlemleri ile herhangi başka bir ayar yapmadan önce kullanılan motor tertibatının seçilmesi gerekmektedir; bu uygulama **BIOS2 24** sisteminin çalışmasının optimize edilmesini sağlar. **İLERİ DÜZEY MENÜDE** *JE.F* **ÖĞESİNE GİDİN**, kontrol edilecek motor tertibatına karşılık gelen değeri seçin ve ekrandaki geri sayımın tamamlanmasıyla sıfırlama işlemi yapın. Sayfa 18'deki tabloya başvurun. Prosedür aşağıda belirtilmektedir (örnekte KINEO 400 motoru seçilmiştir (4):

**DİKKAT!** Bu prosedür fabrika değerlerine sıfırlama yaparak yapılmış olabilecek özelleştirmelerin kaybedilmesine neden olur. Programlanan kurs genlikleri ve belleğe alınan vericiler üzerinde etkili değildir.

| l        | 0 | DİĞER MOTOR TERTİBATLARI (GEREKEN ÖZELLEŞTİRME İŞLEMLERİNİ YAPIN) |
|----------|---|-------------------------------------------------------------------|
|          | 1 | XTILUS                                                            |
| 2 INT VS |   | INT VS                                                            |
|          | 3 | MINIART                                                           |
| 1        | - | KINEO 400                                                         |

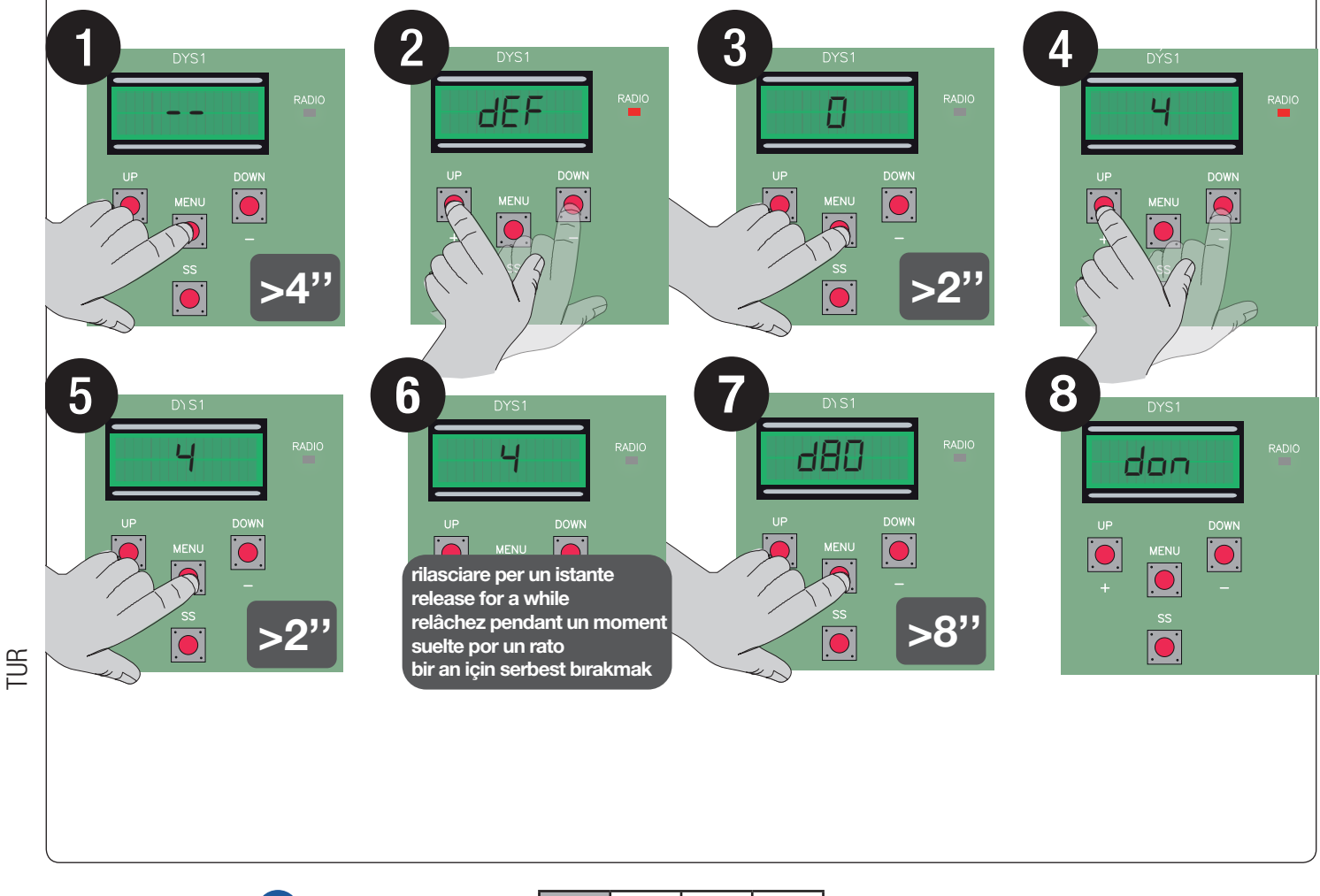

TUR

ENG

FRA

ESP

6-1622420

rev.01

21/12/2018

# 3 - ÜRÜN AÇIKLAMASI

BIOS2 24V kumanda merkezi 2 adet 24Vdc motor ve en cok 10A degerinde cekilen akıma sahip kurulumlar içindir. Göstergeli arayüzü ve 4 tuşu sayesinde basit ve kolay anlaşılır şekilde çalıştırılır. Kumanda panosu tüm parametrelerin hassas bir şekilde ayarlanmasına olanak tanır. Kumanda merkezi, kesiklik çalışma, kısmi açılma, açma ve kapatma fonksiyonlarıyla 1000'e kadar vericiyi belleğe alabilir (harici bellek). Açılma ve kapanma fotoseli, güvenlik barı (mekanik veya rezistif) ve kesikli çalışma, kısmi açılma, aç, kapat ve durdur için düğmelere yönelik girişlerle donatılmıştır. Çıkışlar 24 Vac çakar lamba, 24V aydınlatma ışığı/otomasyon açık ikaz lambası, 24 Vac aksesuar beslemesi ve 12Vac 15VA elektrikli kilitten oluşur. Elektrikli kilit aynı zamanda 230Vac 5A maks / 30Vdc 5A maks temiz kontakla ilave R1 kartında da (dahil değildir) bulunur. Elektrik enerjisinin kesilmesi halinde kesintisiz hizmeti sürmesinin sağlanması gereken yerlerde yedek batarya kullanıma olanağı mevcuttur.

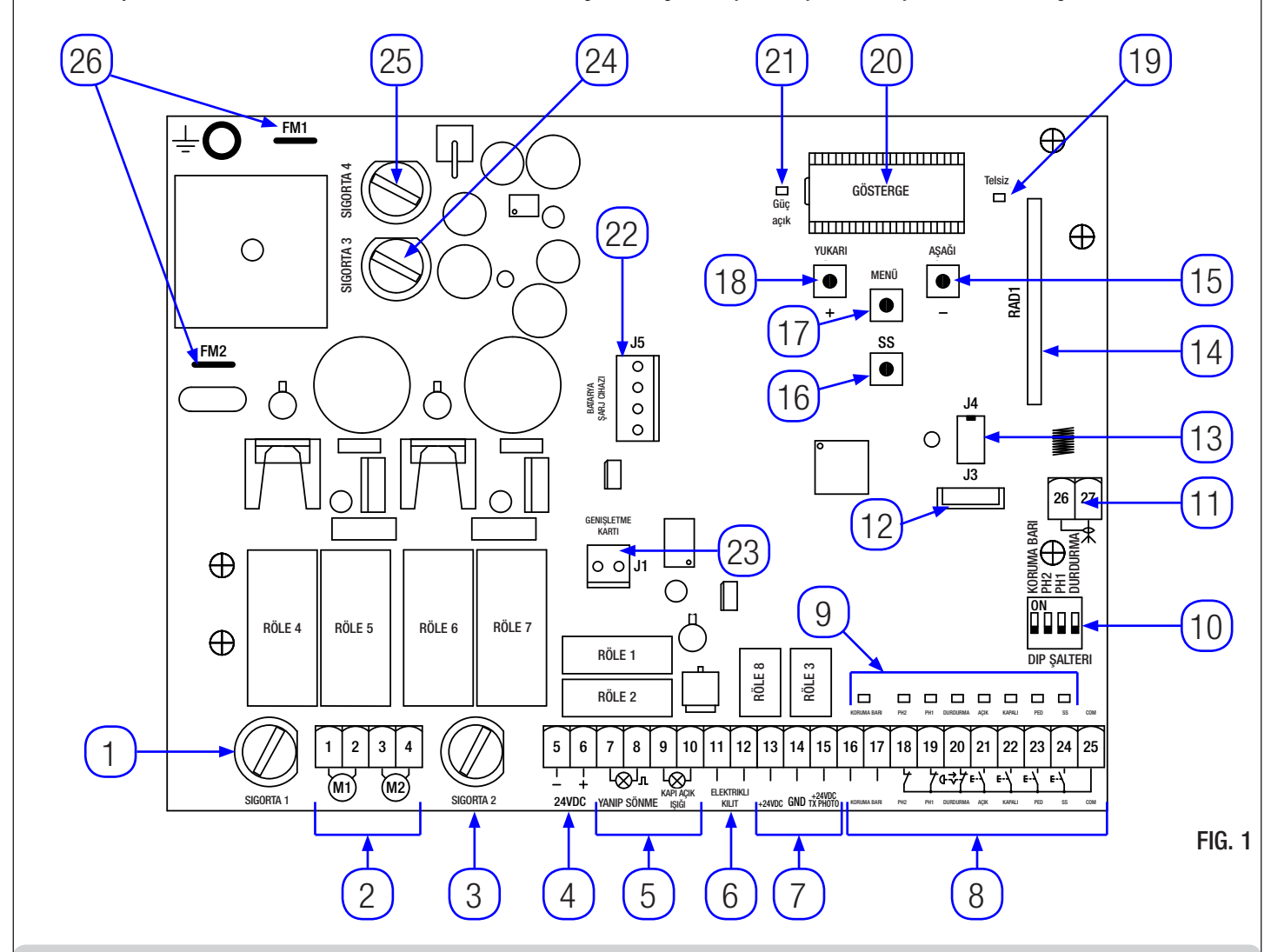

### 3.1 - ANA BİLEŞENLER / BAĞLANTILAR

- 1. Sigorta 1: Motor koruması için T 10A sigorta.
- Motorların bağlantısı. 2.
- 3. Sigorta 2: Motor koruması için T 10A sigorta.
- 4.
- 24Vdc aksesuarların bağlantısı. 24Vac aksesuarların bağlantısı (çakar lamba, giriş 5. aydınlatma lambası / otomasyon acık ikaz lambası).
- 6. Elektrikli kilit bağlantısı.
- 7.
- 24Vdc fotosellerin besleme bağlantısı. Kumanda ve güvenlik sistemleri bağlantısı. 8.
- Girislerin durumunu bildiren led lambalar. 9.
- 10. Güvenlik sistemleri dip anahtarı.
- 11. Anten bağlantısı.
- 12. Bluetooth modülü için konektör.
- 13. Harici bellek için konektör.

- Radyo modülü için konektör. DOWN (AŞAĞI) düğmesi. Kesikli çalışma (SS) düğmesi. 14.
- 15.
- 16.
- 17. MENU düğmesi.
- UP (YUKAŘI) + düğmesi. 18.
- Radvo sinvali led lambası. 19.
- Gösterge. 20.
- 21. Güç besleme led lambası.
- 22. Batarya şarj kartı için konektör (24CBA).
- R1 isteğe bağlı kart için konektör. 23.
- 24. Sigorta 3: 24Vdc koruma için T 200mA sigorta.
- 25. Sigorta 4: 24Vac çıkışların koruması için T 2,5A sigorta.
- 26. Güç besleme transformatörü bağlantısı.

21/12/2018

TUR ENG FRA ESP

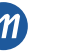

### 3.2 - MODELLER VE TEKNİK ÖZELLİKLER

| KOD                   | AÇIKLAMA                                     |                |               |  |
|-----------------------|----------------------------------------------|----------------|---------------|--|
| 12006661              | Merkezi BIOS2 24V iki motor için             |                |               |  |
| 60551000              | Transformatör 230 / 23 Vac 150VA             |                |               |  |
| 60551040              | Transformatör 230 / 23 Vac 300VA, motorlar   | için INT VS.   |               |  |
| 12006730              | Bluetooth Modülü                             |                |               |  |
| 12000760              | R1 Kartı                                     |                |               |  |
| 12000780              | 24CBA batarya şarj kartı                     |                |               |  |
| Transformatör gi      | iç beslemesi                                 | 230Vac 50-60Hz |               |  |
| Transformatör ha      | attı koruma sigortası                        | Т 1А           |               |  |
| BIOS2 24V güç l       | beslemesi                                    | 24Vac 50-60Hz  | 24Vac 50-60Hz |  |
| Motor çıkış azam      | ni gücü                                      | 240W           | 240W          |  |
| Çakar lamba çıkı      | ışı                                          | 24Vac 25W      | 24Vac 25W     |  |
| Giriş aydınlatma      | lambası / otomasyon açık ikaz lambası çıkışı | 24Vac 25W      |               |  |
| Elektrikli kilit çıkı | ŞI                                           | 12Vac 15VA     |               |  |
| 24Vdc aksesuar        | güç beslemesi çıkışı                         | 24Vdc 5W       |               |  |
| 433MHz radyo a        | licisi                                       | Rolling Code   |               |  |
| Belleğe alınabile     | n verici sayısı                              | 1000           |               |  |
| Çalışma sıcaklığı     | I                                            | -10°C +55°C    |               |  |

# 3.3 - TAVSİYE EDİLEN KABLO LİSTESİ

Tipik bir tesiste var olan çeşitli bağlantılara yönelik kablolar aşağıda yer alan listede sıralanmaktadır.

Bunlar kurulum tipine uygun olmalıdır ancak örnek olarak iç mekanlardaki kurulumlarda H03VV-F tipi veya dış mekanlardaki kurulumlarda H07RN-F tipi kablo tavsiye edilmektedir.

| Bağlantı                                                  | Kablo                   | Azami uzunluk |
|-----------------------------------------------------------|-------------------------|---------------|
| Güç beslemesi elektrik hattı                              | 3 x 1,5 mm <sup>2</sup> | 20 m *        |
| Motor                                                     | 2 x 1,5 mm <sup>2</sup> | 10 m *        |
| Çakar lamba                                               | 2 x 0,5 mm <sup>2</sup> | 20 m          |
| Giriş aydınlatma lambası / otomasyon açık ikaz<br>lambası | 2 x 0,5 mm <sup>2</sup> | 20 m          |
| Elektrikli kilit                                          | 2 x 1,0 mm <sup>2</sup> | 10 m          |
| Fotoseller - verici                                       | 2 x 0,5 mm <sup>2</sup> | 20 m          |
| Fotoseller - alıcı                                        | 4 x 0,5 mm <sup>2</sup> | 20 m          |
| Güvenlik barı                                             | 2 x 0,5 mm <sup>2</sup> | 20 m          |
| Anahtarlı seçim düğmesi                                   | 4 x 0,5 mm <sup>2</sup> | 20 m          |

\* Kablonun uzunluğunun 10 m'yi aştığı hallerde daha büyük kesitli bir kablo kullanılması ve otomasyonun yakınına güvenlik amaçlı bir toprak şasi bağlantısı takılması gerekir.

# 3.4 - HAZIRLIK KONTROLLERİ

- Kapı sürtünmesiz olarak hareket etmelidir.

Önemli Not: Kapı özelliklerinin yürürlükteki yasalar ve standartlara uygun halde olması zorunludur. Kapı yalnızca iyi durumdaysa ve EN 12604 standardına uygunsa otomatize edilebilir.

- Kayar kapıda yaya geçiş kapağı olmamalıdır. Aksi halde EN12453'ün 5.4.1. maddesinde yer alan uygun tedbirlerin alınması gerekmektedir (örneğin, kumanda merkezi uygun şekilde bağlanmış bir mikro şalter yardımıyla kapak açıkken motorun hareketinin engellenmesi gibi).
- Kapalı kalma noktalárına meydan verilmemelidir (örneğin, açık kayar kapı ile korkuluk arasında).

- Yeterince güvenli olmadıklarından kayar kapının üstünde mekanik durdurma aparatları bulunmamalıdır.

Önemli Not: Kapı kanatları kolonların menteşelerine sıkıca sabitlenmeli, hareket sırasında bükülmemeli ve sürtünme olmadan hareket etmelidirler.

TUR

|                                              | EN12453 standardına göre k                                                                                                    | urulacak bileşenler                                                  |                                                                                                    |                                                                                            |        |
|----------------------------------------------|----------------------------------------------------------------------------------------------------|----------------------------------------------------------------------|----------------------------------------------------------------------------------------------------|--------------------------------------------------------------------------------------------|--------|
|                                              | KAPANMA KULLANIMI                                                                                                    |                                                                      |                                                                                                    |                                                                                            |        |
| KUMANDA TİPİ                                 | Uzman kişi (kamu alanı<br>dışında*)                                                                                                    | Uzman kişi<br>(Kamu alanında)                                        | Sınırsız kullanım                                                                                                    |                                                                                            |        |
| İnsan var özellikli                          | А                                                                                                    | В                                                                    | Mümkün değil                                                                                                    |                                                                                            |        |
| Görerek impals özellikl<br>(Örn. sensör)     | i C veya E                                                                                                    | C veya E                                                             | C ve D, veya E                                                                                                    |                                                                                            |        |
| Görmeden impals öze<br>(örn. Uzaktan kumanda | ellikli C veya E                                                                                                    | C ve D, veya E                                                       | C ve D, veya E                                                                                                    |                                                                                            |        |
| Otomatik                                     | C ve D, veya E                                                                                                    | C ve D, veya E                                                       | C ve D, veya E                                                                                                    |                                                                                            |        |
| A ELEKTOUK DAČLANTU AD                       | a açık yola erışım sağıamayan kap<br>ımanda düğmesi (yani basılı olduğu<br>ıahtarlı seçim düğmesi.<br>ıma.<br>ı - Ek A'da belirtilen sınırlar dahilir                                                                                                    | atmalardır<br>sürece devreye girer).<br>Inde kuvvetleri sınırlandıra | ın barlar ve/veya diğer                                                                                                    |                                                                                            |        |
| 4 - ELEKTRIK BAGLANTILARI                    |                                                                                                    |                                                                      |                                                                                                    |                                                                                            |        |
| DİKKAT - DIP ANAHTARI ON (AÇIK) konumda ol   | Alla Intrivaci in Ortabali Kaldun<br>duğunda bağlı olan emnin<br>intrivaci intrivaci intrivaci intrivaci<br>intrivaci intrivaci intrivaci intrivaci intrivaci<br>intrivaci intrivaci intrivaci intrivaci intrivaci intrivaci<br>intrivaci intrivaci intrindici intrivaci intrindici intrivaci intri |                                                                      | re dışı kalırlar.         GÖSTERGE         ULKARI         MENÜ         •         •         •         •         •         •         •         •         •         •         •         •         •         •         •         •         •         •         •         •         •         •         •         •         •         •         •         •         •         •         •         •         •         •         •         •         •         •         •         •         •         •         •         •         •         •         •         •         •         •         •         • </th <th>HOP<br/>HOP<br/>HI<br/>HOP<br/>HOP<br/>HI<br/>HI<br/>HI<br/>HI<br/>HI<br/>HI<br/>HI<br/>HI<br/>HI<br/>HI</th> <th></th> | HOP<br>HOP<br>HI<br>HOP<br>HOP<br>HI<br>HI<br>HI<br>HI<br>HI<br>HI<br>HI<br>HI<br>HI<br>HI |        |
|                                              |                                                                                                    | A <u>G</u>                                                           | 2                                                                                                    | 4                                                                                          | FIG. 2 |
| 4.1 - TERMİNALLERİN VE KONEKTÖRLERİN LİS     | TESİ                                                                                                    |                                                                      |                                                                                                    |                                                                                            |        |

# NumarasıAdıAçıklaması1 - 2M1Motor 1 beslemesini bağlayın.

TUR ENG FRA ESP

A

| Numarası                                                             | Adı                  | Açıklaması                                                                                                    |  |  |
|----------------------------------------------------------------------|----------------------|----------------------------------------------------------------------------------------------------|--|--|
| 3 - 4                                                                | M2                   | Motor 2 beslemesini bağlayın.                                                                                                    |  |  |
| 5 - 6                                                                | 24VDC                | 24Vdc aksesuar güç beslemesi.<br>DİKKAT Merkez tüm 24Vdc aksesuarlar için azami 200mA (5W) değerine kadar güç verir.                                                                                                    |  |  |
| 7 - 8                                                                | FLASH                | 24Vac çakar lamba çıkışı. Kendi kendine çakma özelliği olmayan 24Vac 25W maks özellikli bir çakar lamba kullanın.                                                                                                    |  |  |
| 9 -10                                                                | OPEN GATE LIGHT      | 24Vac giriş aydınlatma lambası / otomasyon açık ikaz lambası çıkışı. 24Vac 25W maks özellikli bir aydınlatma kullanın. Aydınlatmanın çalışma şekli ve açık kalma süresi sırasıyla FE.Y. ve Ec.Y. şeklindeki ileri düzey menüler tarafından yönetilir.                                                                                                    |  |  |
| 11-12                                                                | ELECTRICAL LOCK      | Elektrikli kilit çıkışı 12Vac 15VA.                                                                                                    |  |  |
| 13                                                                   | +24VDC               | +24Vdc aksesuar güç beslemesi. Fotosellerin alıcısı için kullanın.                                                                                                    |  |  |
| 14                                                                   | GND                  | 0Vdc aksesuar güç beslemesi.<br><b>DİKKAT</b> Merkez tüm 24Vdc aksesuarlara azami 200mA (5W) güç sağlar.                                                                                                    |  |  |
| 15                                                                   | +24VDC TX PHOTO      | +24Vdc aksesuar güç beslemesi. Fotosellerin vericisi için kullanın. Bu bağlantı, fotosel testi için kullanım halinde gereklidir. Fotosel testi <i>EP.H.</i> ileri düzey menüsünden etkinleştirilebilir.                                                                                                    |  |  |
| 16 - 17                                                              | EDGE                 | Güvenlik barı girişi (NC - normalde kapalı - kontak). Kullanılan bar tipini (mekanik veya rezistif)<br>العربي ileri düzey menüsüyle ve müdahale şeklini العربي E.d. ileri düzey menüsüyle belirleyin.<br><b>DİKKAT</b> EDGE DIP anahtarı ON (AÇIK) konumunda olduğunda bu giriş devre dışı bırakılır.                                                                                                    |  |  |
| 18 - 25 PH2 - COM Açılm<br>sırası<br>fotose<br>müda<br>yenid<br>Ph.2 |                      | Açılma fotoselleri girişi (NC - normalde kapalı - kontak). Bu fotosel otomasyonun açılması<br>sırasında herhangi bir anda müdahalede bulunur ve hareketin anında bloke edilmesini sağlar;<br>otosellerin ışın demeti serbest kaldığında otomasyon açılmaya devam eder. Kapanmada<br>nüdahale olması halinde (parametre $Ph.2. = 0$ ) otomasyon durur ve serbest kaldığında<br>veniden açılır.<br>Ph.2. ileri düzey menüsünde bu fotoselin davranış şekli seçilebilir.<br><b>DİKKAT</b> PH2 DIP anahtarı ON (ACIK) konumunda olduğunda bu giris devre dışı bırakılır. |  |  |
| 19 - 25                                                              | PH1 - COM            | Kapanma fotoselleri girişi (NC - normalde kapalı - kontak). Bu fotosel otomasyonun kapanması<br>sırasında herhangi bir anda müdahalede bulunur ve hareketin derhal durdurulmasını, ters<br>yönde harekete geçirilmesini sağlar. Fotoseller açılma sırasında müdahalede bulunmazlar.<br>5 <i>P</i> . <i>h.</i> ileri düzey menüsünde bu otomasyon kapalıyken fotoselin davranış şekli seçilebilir.<br><b>DİKKAT</b> PH1 DIP anahtarı ON (AÇIK) konumunda olduğunda bu giriş devre dışı bırakılır.                                                                     |  |  |
| 20 - 25 STOP - COM STOP kum<br>edilir; kont<br>kadar blok            |                      | STOP kumandasını bağlayın (NC - normalde kapalı - kontak). Bu giriş bir emniyet olarak kabul<br>edilir; kontağın açılması otomasyonu derhal durdurur ve girişte kontak koşulları sıfırlanana<br>kadar bloke halde kalmasını sağlar.<br><b>DİKKAT</b> STOP DIP anahtarı ON (AÇIK) konumunda olduğunda bu giriş devre dışı bırakılır.                                                                                                    |  |  |
| 21 - 25                                                              | OPEN - COM           | AÇ kumandası için düğmeyi bağlayın (NO - normalde açık - kontak).                                                                                                    |  |  |
| 22 - 25                                                              | CLOSE - COM          | KAPAT kumandası için düğmeyi bağlayın (NO - normalde açık - kontak).                                                                                                    |  |  |
| 23 - 25                                                              | PED - COM            | KISMİ AÇILMA kumandası için düğmeyi bağlayın (NO - normalde açık - kontak).                                                                                                    |  |  |
| 24 - 25                                                              | SS - COM             | KESİKLİ ÇALIŞMA kumandası için düğmeyi bağlayın (NO - normalde açık - kontak).                                                                                                    |  |  |
| 25                                                                   | СОМ                  | Emniyet sistemleri ve kumanda girişleri için ortak.                                                                                                    |  |  |
| 26                                                                   | SHIELD               | Anten korumasını bağlayın.                                                                                                    |  |  |
| 27                                                                   | ANTENNA              | Anteni bağlayın.                                                                                                    |  |  |
| J1                                                                   | EXPANSION CARD       | R1 isteğe bağlı kart için konektör.                                                                                                    |  |  |
| J3                                                                   |                      | Bluetooth modülü için konektör.                                                                                                    |  |  |
| J4                                                                   |                      | Harici bellek için konektör.                                                                                                    |  |  |
| J5                                                                   | BATTERY CHARGER      | GER Batarya şarj kartı için konektör (24CBA).                                                                                                    |  |  |
| FM1 - FM2                                                            |                      | Transformatör kartı güç beslemesi için konektörler.                                                                                                    |  |  |
|                                                                      | GROUND<br>CONNECTION | Toprak bağlantısı.                                                                                                    |  |  |

# 5 - GÖSTERGE VE KUMANDA MERKEZİNİN DURUMLARI

| "DOWN" tuşuna basıldığında göstergede aşağıdaki parametreler okunabilir.                 | VULUARI ASAD<br>MENU<br>SS<br>S                                                                                                    |
|------------------------------------------------------------------------------------------|----------------------------------------------------------------------------------------------------|
| GÖSTERGE                                                                                 | AÇIKLAMA                                                                                                    |
| Durum görüntüleme ( , OP, CL,)                                                           | Kumanda merkezinin durumunun açıklaması. Çalışma durumlarının her birinin<br>açıklaması için KUMANDA MERKEZİNİN DURUMLARI tablosuna başvurun. |
| Yapılan manevralar, örneğin:<br>D2.D. (ünite) / DD I (binler basamağı) veya 1020 çevrim. | Manevra sayımı: binler basamağı (nokta olmadan) ve ünite (noktayla)<br>değiştirilir.                                                          |

# 5.1 - KUMANDA MERKEZİNİN DURUMLARI

| GÖSTERGE | RGE AÇIKLAMA                                                                                                    |  |  |  |
|----------|----------------------------------------------------------------------------------------------------|--|--|--|
|          | Hazırda bekleme - otomasyon kapalı veya kapatma sonrası çalışma.                                                             |  |  |  |
| OP       | Otomasyon açılıyor.                                                                                                    |  |  |  |
| EL       | Otomasyon kapanıyor.                                                                                                    |  |  |  |
| 50       | Otomasyon açılma sırasında kullanıcı tarafından durduruldu.                                                                  |  |  |  |
| 50       | Otomasyon kapanma sırasında kullanıcı tarafından durduruldu.                                                                 |  |  |  |
| HA       | Otomasyon harici bir olay nedeniyle (fotoseller, stop) durduruldu.                                                           |  |  |  |
| ٥P       | Otomasyon otomatik geri kapanma olmadan açık.                                                                                |  |  |  |
| PE       | Otomasyon otomatik geri kapanma olmadan kısmi açılma konumunda açık.                                                         |  |  |  |
| -tc      | Otomasyon otomatik geri kapanma özelliğiyle açık; son 10 saniyede bu ibare geri sayımla değiştirilir.                        |  |  |  |
| - EP     | Otomasyon otomatik geri kapanma özelliğiyle kısmi açılma konumunda açık; son 10 saniyede bu ibare geri sayımla değiştirilir. |  |  |  |

# 5.2 - ÇALIŞMA SIRASINDAKİ BİLDİRİMLER

| GÖSTERGE | AÇIKLAMA                                                                                                    |  |
|----------|----------------------------------------------------------------------------------------------------|--|
| r Ad     | Vericilerin programlanması sırasında görüntülenir.                                                                      |  |
| don      | Yeni bir vericinin programlanması veya bir sıfırlama sonunda görüntülenir.                                              |  |
| Fnd      | Daha önce programlanmış bir vericinin bir tuşunun programlanması sırasında görüntülenir.                                |  |
| ELr      | Bir vericinin iptal edilmesi sırasında görüntülenir.                                                                    |  |
| LOP      | Kumanda merkezinin açılma aşamasında olduğunu göstermek için kursların programlanması sırasında görüntülenir.           |  |
| LEL      | Kumanda merkezinin kapanma aşamasında olduğunu göstermek için kursların programlanması sırasında görüntülenir.          |  |
| L        | Bir emniyet sisteminin müdahalesi halinde programlama sırasında görüntülenir.                                           |  |
| SEE      | Kumanda merkezi bellek konumunun görüntülenmesi sırasında bir verici sinyalini bekleme modunda kaldığında görüntülenir. |  |
| not      | Verici, bellek konumu görüntüleme sırasında bellekte mevcut olmadığında görüntülenir.                                   |  |
| EoUE     | Bellek konumu görüntülemenin işlem yapılmadan beklemesi nedeniyle kumanda merkezi çıkış yaptığında görüntülenir.        |  |
| Snd      | Bluetooth donanımıyla birinci eşleştirme sırasında görüntülenir.                                                        |  |
| c        | Kumanda merkezi Bluetooth donanımına bağlı olduğunda görüntülenir.                                                      |  |
| L        | Bluetooth donanımının kumanda merkeziyle bağlantısı kesildiğinde görüntülenir.                                          |  |
| POL'Er   | Güç besleme gerilimi yeterli olmadığında görüntülenir.                                                                  |  |

rev.01

TUR ENG FRA ESP

| 5.3 - SORUN BİLDİRİN | .3 - SORUN BİLDİRİMLERİ                                                                                                    |  |  |  |  |  |
|----------------------|----------------------------------------------------------------------------------------------------|--|--|--|--|--|
|                      |                                                                                                    |  |  |  |  |  |
| GÖSTERGE             | AÇIKLAMA                                                                                                    |  |  |  |  |  |
| EnE                  | Bellek hatası: Harici bellek takılı değil veya tanınmıyor.                                                                                                    |  |  |  |  |  |
| EEx                  | Bellek yazma hatası: x değeri 1 ila 6 arasında bir sayıdır. Hata olması halinde teknik servise başvurun.                                                                                              |  |  |  |  |  |
| EFO                  | Darbe sensörü müdahalesi.                                                                                                    |  |  |  |  |  |
| EEd                  | Güvenlik barı müdahalesi.                                                                                                    |  |  |  |  |  |
| ЕРҺ                  | Fotosellerde arıza.                                                                                                    |  |  |  |  |  |
| EEh                  | Kumanda merkezini koruyan termik müdahalesi.                                                                                                    |  |  |  |  |  |
| FUL                  | Harici bellek dolu.                                                                                                    |  |  |  |  |  |
| Err                  | Konum görüntüleme veya tek verici silme işlemleri sırasında bellek hatası.                                                                                                    |  |  |  |  |  |
| EEL                  | Elektrikli kilit hatası: Hata kontrol edildikten sonra sıfırlama işlemi manuel olarak yapılmalıdır. "DOWN" tuşunu basılı tutun,<br>önce - EL yazısı, ardından - ES yazısı görüntülenir. Tuşu bırakın. |  |  |  |  |  |

NOT - EEL dışında bildirim DOWN[-] tuşuna veya bir hareket kumandasından herhangi birine basılana kadar devam eder. DİKKAT - Bir EEx hatası sonrasındaki sıfırlama işlemi kumanda merkezinin 3 tuşundan (UP, MENU ve DOWN) biriyle yapılmalıdır.

# 5.4 - BİLDİRİM LED LAMBALARI

| KORUM | A BARI | PH2 | PH1 | DURDURMA | açık | KAPALI | PED | SS | СОМ |
|-------|--------|-----|-----|----------|------|--------|-----|----|-----|
| 16    | 17     | 18  | 19  | 20       | 21   | 22     | 23  | 24 | 25  |

FIG. 3

| LED                                                                                   | RENK                                                                | AÇIKLAMA                                                               |  |
|---------------------------------------------------------------------------------------|---------------------------------------------------------------------|------------------------------------------------------------------------|--|
| EDGE                                                                                  | KIRMIZI                                                             | Emniyet sistemi bildirimi, led lamba normalde yanar.                   |  |
| PH2                                                                                   | KIRMIZI                                                             | Emniyet sistemi bildirimi, led lamba normalde yanar.                   |  |
| PH1                                                                                   | KIRMIZI                                                             | Emniyet sistemi bildirimi, led lamba normalde yanar.                   |  |
| STOP                                                                                  | KIRMIZI                                                             | Emniyet sistemi bildirimi, led lamba normalde yanar.                   |  |
| OPEN                                                                                  | YEŞİL                                                               | YEŞİL Led lamba normalde sönüktür. Düğmeye basıldığında yanar.         |  |
| CLOSE                                                                                 | .OSE YEŞİL Led lamba normalde sönüktür. Düğmeye basıldığında yanar. |                                                                        |  |
| PED                                                                                   | YEŞİL                                                               | Led lamba normalde sönüktür. Düğmeye basıldığında yanar.               |  |
| SS                                                                                    | YEŞİL                                                               | Led lamba normalde sönüktür. Düğmeye basıldığında yanar.               |  |
| RADIO                                                                                 | KIRMIZI                                                             | Bir radyo iletimi veya parazit olduğunda led lamba yanar.              |  |
| POWER ON YEŞİL Led lamba normalde yanar. Kart girişinde gerilim bulunduğunu bildirir. |                                                                     | Led lamba normalde yanar. Kart girişinde gerilim bulunduğunu bildirir. |  |

# 6 - BİR VERİCİNİN PROGRAMLANMASI

Bir vericinin programlanması, kumanda merkezinde "UP" tuşuna basılarak veya önceden belleğe alınmış bir vericinin gizli tuşuyla etkinleştirilebilir. BIOS2 24V kumanda merkezi uzaktan kumanda tuşlarında en çok 4 fonksiyonu belleğe alabilir. Paragraf 6.1'de gösterilen programlama prosedürü biosz 24v kumanda merkezi uzaktan kumanda uşiannda en çok 4 romsiyonu benege atabilir. Paragraf 6.1 de gösternen programlama prosec sırasında vericinin tek tuşu belleğe alınır. Bunun ardından muhtemel fonksiyonların tümünü atamak için 4'e kadar programlama yapılması gerekir.
Fonksiyonlar aşağıdaki sıra izlenerek atanır:
Belleğe alınan 1. tuş: KESİKLİ ÇALIŞMA fonksiyonu.
Belleğe alınan 2. tuş: KISMİ AÇİLMA fonksiyonu.
Belleğe alınan 3. tuş: AÇ fonksiyonu.
Belleğe alınan 4. tuş: KAPAT fonksiyonu.

# 6.1 - BİR VERİCİNİN BELLEĞE ALINMASI

| 1.     | Programlama menüsünün dışında olduğunuzdan emin olun.<br>Çıkmak için kumanda merkezi durumu görüntülenene kadar "MENU" tuşuna<br>kısa süreli basın. | YUKARI<br>MENŪ<br>SS<br>SS                                                          |
|--------|----------------------------------------------------------------------------------------------------|-------------------------------------------------------------------------------------|
| 2.     | "UP" tuşuna basıp bırakın. Göstergede - Ад yazısı görüntülenir ve çakar lamba<br>sabit yanar.                                                       | VUKARI<br>VUKARI<br>MENÜ<br>SS<br>SS<br>SS<br>SS<br>SS<br>SS<br>SS<br>SS<br>SS<br>S |
| 3.     | 10 saniye içinde belleğe alınacak verici tuşuna basın.                                                                                              |                                                                                     |
| 4.     | Belleğe alma işlemi başarıyla gerçekleştiyse, göstergede מסה yazısı, verici<br>zaten bellekteyse Fהם yazısı görüntülenir.                           | don veya Fnd                                                                        |
| 5.     | 2 saniye sonra göstergede uzaktan kumandanın belleğe alındığı bellek konumu<br>(örneğin 235) görüntülenir.                                          | (235                                                                                |
| 6.     | Vericinin başka bir tuşunu (veya yeni bir uzaktan kumandayı) belleğe almak için<br>2. maddeden itibaren prosedürü tekrarlayın.                      |                                                                                     |
| DİKKAT | - 10 sanive islem vapılmadan kaldığında kumanda merkezi programlama                                                                                 | modundan cıkar (göstergede Epult vazısı görüntülenir).                              |

rev.01

21/12/2018

TUR ENG FRA ESP

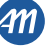

# 6.2 - DAHA ÖNCE PROGRAMLANMIŞ BİR VERİCİNİN GİZLİ TUŞUYLA PROGRAMLAMA

| 1. | Otomasyon durur haldeyken, daha önceden programlanmış bir uzaktan<br>kumandanın gizli tuşuna bir ataç kullanarak basın. Kumanda merkezi çakar<br>lambanın yanmasıyla programlama moduna girildiğini bildirir. | Çakar lamba<br>, , , , , , , , , , , , , , , , , , ,     |
|----|----------------------------------------------------------------------------------------------------|----------------------------------------------------------|
| 2. | 10 saniye içinde belleğe alınacak verici tuşuna basın.                                                                                                    |                                                          |
| 3. | Belleğe alma işlemi başarıyla tamamlanırsa, çakar lamba 2 kez (yeni vericide)<br>veya 1 kez (önceden bellekte olan vericide) yanıp söner.                                                                     | Çakar lambaÇakar lamba2 kez yanıp sönme1 kez yanıp sönme |
| 4. | Vericinin başka bir tuşunu (veya yeni bir uzaktan kumandayı) belleğe almak için<br>1. maddeden itibaren prosedürü tekrarlayın.                                                                                |                                                          |

DİKKAT - 10 saniye işlem yapılmadan kaldığında kumanda merkezi programlama modundan çıkar (göstergede Lout yazısı görüntülenir).

# 6.3 - BIR VERICININ IPTAL EDILMESI

| 1.     | Programlama menüsünün dışında olduğunuzdan emin olun.<br>Çıkmak için kumanda merkezi durumu görüntülenene kadar "MENU" tuşuna<br>kısa süreli basın. | YUKARI AŞAĞI                                                             |
|--------|----------------------------------------------------------------------------------------------------|--------------------------------------------------------------------------|
| 2.     | "UP" tuşuna veya önceden programlanmış vericinin gizli tuşuna basıp bırakın.<br>Göstergede ー PJ yazısı görüntülenir ve çakar lamba sabit yanar.     | YUKARI ASAĞI Çakar lamba<br>MENÜ • Çakar lamba<br>Ss<br>Ss<br>Sabit ışık |
| 3.     | 10 saniye içinde 1 tuşu ile birlikte iptal edilecek vericinin verici gizli tuşuna<br>aynı anda basın.                                               |                                                                          |
| 4.     | İptal etme işlemi başarıyla tamamlanırsa, göstergede ELr yazısı görüntülenir<br>ve çakar lamba 4 kez yanıp söner.                                   | Çakar lamba                                                              |
| 5.     | 2 saniye sonra göstergede iptal edilen bellek konumu görüntülenir.                                                                                  | ( <u>235</u>                                                             |
| DİKKAT | - 10 saniye işlem yapılmadan kaldığında kumanda merkezi programlama                                                                                 | modundan çıkar (göstergede EoUE yazısı görüntülenir).                    |

TUR

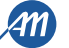

# 7 - KURS PROGRAMLAMA

<u>NOT - Programlama işlemini yapmadan önce dE.F ileri düzey menüsüyle (Bölüm 9) motor tipinin doğru seçildiğini kontrol edin.</u> İlk açılışta kurs uzunluğunun ve yavaşlamaların algılanması için bir programlama prosedürünün uygulanması gerekir. Bu prosedürden sonra kurulum tamamlanır. Otomasyonu kişiselleştirmek için Bölüm 8'de belirtildiği gibi hareket edin.

# DİKKAT - Otomasyonunu doğru çalışabilmesi için açılma ve kapanmada mekanik durdurucuların kullanılması kesinlikle zorunludur.

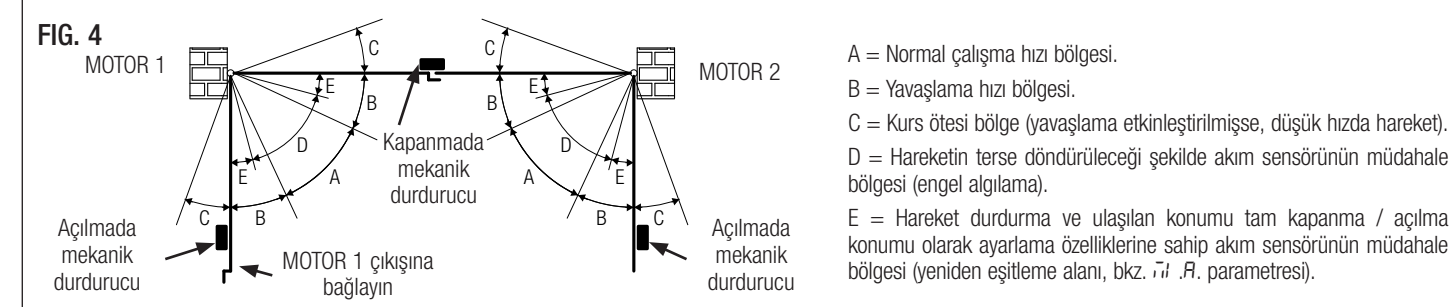

### 7.1 - BASİT PROGRAMLAMA

| 1. | Diğerine dayanacak olan ve muhtemel elektrikli kilidin üzerine takılacağı kapı<br>kanadığını MOTOR 1 çıkışına bağlayın. MOTOR 1 ilk olarak açılışta, ikinci olarak<br>da kapanışta daima etkindir.<br>Programlama yapmadan önce ayar kontrolü yapın, gerekirse ayarları kişiselleştirin.<br>Yavaşlamalar hem açılışta, hem de kapanışta aynı yüzdeyle yapılan ayarlardır ( $L5! \neq P$ ).<br>İkinci kapı kanadığının gecikmesi menüden ayarlanır (varsayılan: $dL \exists = 2$ ). |                                                                           |
|----|----------------------------------------------------------------------------------------------------|---------------------------------------------------------------------------|
| 2. | Otomasyonun kilidini açın, kursun yarsına getirin ve motorları yeniden kilitleyin.<br>"UP" tuşu ile "MENU" tuşunu göstergede LDP yazısı görüntülenene kadar en az 5<br>saniye basılı tutun.                                                                                                    | YUKARI<br>MENÜ<br>SS<br>SS<br>SS<br>SS<br>SS<br>SS<br>SS<br>SS<br>SS<br>S |
| 3. | MOTOR 1 açılmada <u>HAREKET ETMEZSE,</u> programlamayı durdurmak için "DOWN"<br>tuşuna basın. Göstergede L yazısı görüntülenir.                                                                                                    |                                                                           |
| 4. | Prosedüre yeniden devam etmek için "SS" tuşuna basın: MOTOR 1 açılmada düşük<br>hızla hareket eder.<br>Açılmadaki mekanik durdurucuya ulaşıldığında motor otomatik olarak durur.<br><b>DİKKAT - Motor otomatik olarak durmazsa, "SS" tuşuna basın.</b><br>Bu aşamada göstergede LDP yazısı görüntülenir.                                                                                                    |                                                                           |
| 5. | MOTOR 2 açılmada <u>HAREKET ETMEZSE,</u> programlamayı durdurmak için "DOWN"<br>tuşuna basın. Göstergede L yazısı görüntülenir.                                                                                                    |                                                                           |
| 6. | Prosedüre yeniden devam etmek için "SS" tuşuna basın: MOTOR 2 açılmada düşük<br>hızla hareket eder.<br>Açılmadaki mekanik durdurucuya ulaşıldığında motor otomatik olarak durur.<br><b>DİKKAT - Motor otomatik olarak durmazsa, "SS" tuşuna basın.</b><br>Bu aşamada göstergede LDP yazısı görüntülenir.                                                                                                    |                                                                           |

21/12/2018

TUR ENG FRA ESP

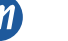

| 7.  | MOTOR 2 kapanmada otomatik olarak tam hızda hareket eder.<br>Kapanmadaki mekanik durdurucuya ulaşıldığında motor otomatik olarak durur.<br><b>DİKKAT - Motor otomatik olarak durmazsa, "SS" tuşuna basın.</b><br>Bu aşamada göstergede LEL yazısı görüntülenir. |  |
|-----|----------------------------------------------------------------------------------------------------|--|
| 8.  | MOTOR 1 kapanmada otomatik olarak tam hızda hareket eder.<br>Kapanmadaki mekanik durdurucuya ulaşıldığında motor otomatik olarak durur.<br><b>DİKKAT - Motor otomatik olarak durmazsa, "SS" tuşuna basın.</b><br>Bu aşamada göstergede LEL yazısı görüntülenir. |  |
| 9.  | MOTOR 1 açılmada otomatik olarak tam hızda hareket eder.<br>Açılmadaki mekanik durdurucuya ulaşıldığında motor otomatik olarak durur.<br><b>DIKKAT - Motor otomatik olarak durmazsa, "SS" tuşuna basın.</b><br>Bu aşamada göstergede LDP yazısı görüntülenir.   |  |
| 10. | MOTOR 2 açılmada otomatik olarak tam hızda hareket eder.<br>Açılmadaki mekanik durdurucuya ulaşıldığında motor otomatik olarak durur.<br><b>DIKKAT - Motor otomatik olarak durmazsa, "SS" tuşuna basın.</b><br>Bu aşamada göstergede LDP yazısı görüntülenir.   |  |
| 11. | Otomasyon dLY menüsünde ayarlanan ikinci kapı kanadı gecikmesiyle ve LSI<br>menüsünde ayarlanan yavaşlamalarla kapanma yönünde hareket eder.                                                                                                    |  |

# DİKKAT - Emniyet cihazlarından birinin müdahalesi halinde bu prosedür durdurulur ve göstergede L - - yazısı görüntülenir. Programlamayı 4. maddeden itibaren yeniden başlatmak için "SS" tuşuna basın.

NOT - Programlama sırasında motorlar otomatik olarak durmazlarsa, engelde hassasiyet ve/veya yavaşlamada engelde hassasiyet değerlerini arttırın (5En ve 5EL menüsü), bkz. Paragraf 8 ve akım sensörünün müdahale şeklinin hareket sonu olarak kullanımla uyumlu olduğunu kontrol edin (5n. ... menüsü), bkz Paragraf 9.

TUR

12/24

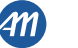

| 7.2 - IL | 7.2 - ILERI DUZEY PROGRAMLAMA                                                                                                    |                                                                                                    |  |  |  |
|----------|----------------------------------------------------------------------------------------------------|----------------------------------------------------------------------------------------------------|--|--|--|
| 1.       | Diğerine dayanacak olan ve muhtemel elektrikli kilidin üzerine takılacağı<br>kapı kanadığını MOTOR 1 çıkışına bağlayın. MOTOR 1 ilk olarak açılışta,<br>ikinci olarak da kapanışta daima etkindir.<br>Programlama yapmadan önce ayar kontrolü yapın, gerekirse ayarları<br>kişiselleştirin.<br>L5I = P menüsünü ayarladığınızdan emin olun. Yavaşlamalar programlama<br>prosedürü sırasında ayarlanmalı ve iki yönün genişlikleri birbirlerinden<br>bağımsız olmalıdır.<br>İkinci kapı kanadığının gecikmesi menüden ayarlanır (varsayılan: $dL \mathcal{L} = \mathcal{Z}$ ). |                                                                                                    |  |  |  |
| 2.       | Otomasyonun kilidini açın, kursun yarsına getirin ve motorları yeniden kilitleyin.<br>"UP" tuşu ile "MENU" tuşunu göstergede LOP yazısı görüntülenene kadar en<br>az 5 saniye basılı tutun.                                                                                                    | VUKARI AŞAĞI<br>MENÜ S<br>S<br>S<br>S<br>S<br>S<br>S<br>S<br>S<br>S<br>S<br>S<br>S<br>S<br>S<br>S<br>S<br>S<br>S |  |  |  |
| 3.       | MOTOR 1 açılmada <u>HAREKET ETMEZSE</u> , programlamayı durdurmak için<br>"DOWN" tuşuna basın. Göstergede L - yazısı görüntülenir.                                                                                                    |                                                                                                    |  |  |  |
| 4.       | Prosedüre yeniden devam etmek için "SS" tuşuna basın: MOTOR 1 açılmada<br>düşük hızla hareket eder.<br>Açılmadaki mekanik durdurucuya ulaşıldığında motor otomatik olarak durur.<br><b>DİKKAT - Motor otomatik olarak durmazsa, "SS" tuşuna basın.</b><br>Bu aşamada göstergede L DP yazısı görüntülenir.                                                                                                    |                                                                                                    |  |  |  |
| 5.       | MOTOR 2 açılmada <u>HAREKET ETMEZSE</u> , programlamayı durdurmak için<br>"DOWN" tuşuna basın. Göstergede L yazısı görüntülenir.                                                                                                    |                                                                                                    |  |  |  |
| 6.       | Prosedüre yeniden devam etmek için "SS" tuşuna basın: MOTOR 2 açılmada<br>düşük hızla hareket eder.<br>Açılmadaki mekanik durdurucuya ulaşıldığında motor otomatik olarak durur.<br><b>DİKKAT - Motor otomatik olarak durmazsa, "SS" tuşuna basın.</b><br>Bu aşamada göstergede LOP yazısı görüntülenir.                                                                                                    |                                                                                                    |  |  |  |
| 7.       | MOTOR 2 kapanmada otomatik olarak tam hızda hareket eder.<br>Otomasyon ilk baştaki yavaşlama konumuna ulaştığında kesikli çalıştırma<br>komutu (SS) verin.<br>Bu aşamada göstergede LEL yazısı görüntülenir.                                                                                                    |                                                                                                    |  |  |  |
| 8.       | MOTOR 2 düşük hızda ilerler.<br>Kapanmadaki mekanik durdurucuya ulaşıldığında motor otomatik olarak durur.<br><b>DİKKAT - Motor otomatik olarak durmazsa, "SS" tuşuna basın.</b><br>Bu aşamada göstergede LEL yazısı görüntülenir.                                                                                                    |                                                                                                    |  |  |  |
|          |                                                                                                    | , J                                                                                                    |  |  |  |

TUR ENG

ENG FRA ESP

**411** 

| 9.                             | MOTOR 1 kapanmada otomatik olarak tam hızda hareket eder.<br>Otomasyon ilk baştaki yavaşlama konumuna ulaştığında kesikli çalıştırma<br>komutu (SS) verin.<br>Bu aşamada göstergede LEL yazısı görüntülenir.                              |                                                                                                    |
|--------------------------------|----------------------------------------------------------------------------------------------------|----------------------------------------------------------------------------------------------------|
| 10.                            | MOTOR 1 düşük hızda ilerler.<br>Kapanmadaki mekanik durdurucuya ulaşıldığında motor otomatik olarak durur.<br><b>DİKKAT - Motor otomatik olarak durmazsa, "SS" tuşuna basın.</b><br>Bu aşamada göstergede LEL yazısı görüntülenir.        |                                                                                                    |
| 11.                            | MOTOR 1 açılmada otomatik olarak tam hızda hareket eder.<br>Otomasyon ilk baştaki yavaşlama konumuna ulaştığında kesikli çalıştırma<br>komutu (SS) verin.<br>Bu aşamada göstergede LDP yazısı görüntülenir.                               |                                                                                                    |
| 12.                            | MOTOR 1 düşük hızda ilerler.<br>Açılmadaki mekanik durdurucuya ulaşıldığında motor otomatik olarak durur.<br><b>DİKKAT - Motor otomatik olarak durmazsa, "SS" tuşuna basın.</b><br>Bu aşamada göstergede <i>L DP</i> yazısı görüntülenir. | ( <u>L</u> OP                                                                                                    |
| 13.                            | MOTOR 2 açılmada otomatik olarak tam hızda hareket eder.<br>Otomasyon ilk baştaki yavaşlama konumuna ulaştığında kesikli çalıştırma<br>komutu (SS) verin.<br>Bu aşamada göstergede LOP yazısı görüntülenir.                               |                                                                                                    |
| 14.                            | MOTOR 2 düşük hızda ilerler.<br>Açılmadaki mekanik durdurucuya ulaşıldığında motor otomatik olarak durur.<br><b>DİKKAT - Motor otomatik olarak durmazsa, "SS" tuşuna basın.</b><br>Bu aşamada göstergede <i>L DP</i> yazısı görüntülenir. |                                                                                                    |
| 15.                            | Otomasyon, <i>dLY</i> menüsünde ayarlanan ikinci kapı kanadı gecikmesi ve<br>ayarlanan yavaşlamalarla birlikte kapanma yönünde hareket eder.                                                                                              |                                                                                                    |
| DİKKAT                         | <ul> <li>Emniyet cihazlarından birinin müdahalesi halinde bu prosedür durdurulu<br/>Programlamayı 4. maddeden itibaren yeniden başlatmak için "SS" tuşu</li> </ul>                                                                        | ur ve göstergede L = = yazısı görüntülenir.<br>na basın.                                                                 |
| NOT -<br>arttırın (<br>(50.0.1 | Programlama sırasında motorlar otomatik olarak durmazlarsa, engelde hass<br>5En ve 5EL menüsü), bkz. Paragraf 8 ve akım sensörünün müdahale şeklinin<br>nenüsü), bkz Paragraf 9.                                                          | asiyet ve/veya yavaşlamada engelde hassasiyet değerlerini<br>hareket sonu olarak kullanımla uyumlu olduğunu kontrol edin |
|                                |                                                                                                    |                                                                                                    |
|                                |                                                                                                    |                                                                                                    |
|                                |                                                                                                    |                                                                                                    |

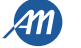

# 8 - PARAMETRE DEĞİŞTİRME - TEMEL MENÜ

Kontrol ünitesinin ana parametrelerini değiştirmek için TEMEL MENÜYE erişim sağlayabilirsiniz. Bu menüye girmek için aşağıda belirtildiği gibi işlem yapın. DİKKAT - 2 dakika işlem yapmadan kaldığında kumanda merkezi menüden kendiliğinden çıkar.

### TEMEL MENÜDE gezinti ve değiştirme örneği

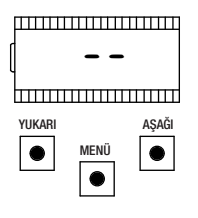

Programlama menüsünün dışında olduğunuzdan emin olun ("MENU" tuşuna kısa süreli basın).

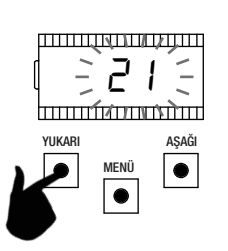

Değeri değiştirmek için "UP" ve "DOWN" tuşlarını kullanın.

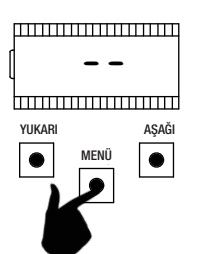

Temel menüye girmek için, "MENU" tuşunu en az bir saniye basılı tutun.

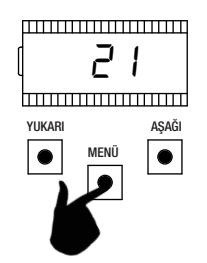

Kaydetmek için, "MENU" tuşunu en az bir saniye basılı tutun. Kaydetmeden çıkmak için "MENU" tuşuna kısa süreli basın.

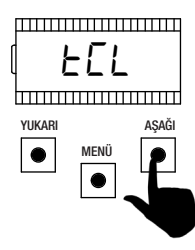

Fonksiyonları kaydırmak için "UP" ve "DOWN" tuşlarına basın.

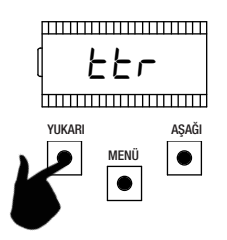

Fonksiyonları kaydırmak için "UP" ve "DOWN" tuşlarına basın.

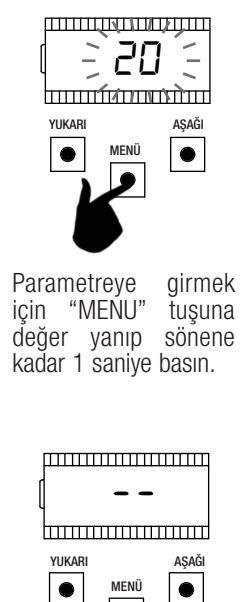

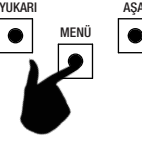

Çıkmak için "MENU" tuşuna kısa süreli basın.

|   | PARAMETRELER | AÇIKLAMA                                                                                                    | VARSAYILAN<br>Özel | MİN | MAKS | BİRİM |
|---|--------------|----------------------------------------------------------------------------------------------------|--------------------|-----|------|-------|
| 1 | EEL          | Otomatik geri kapanma süresi (0 = devre dışı).                                                                                                    | 0                  | 0   | 900  | sn    |
| 2 | ££r          | Geçiş sonrası geri kapanma süresi (0 = devre dışı).                                                                                                    | 0                  | 0   | 30   | sn    |
| 3 | SEn          | Normal çalışmada engel hassasiyeti ( $0 = devre dışı)$ .                                                                                                    | 50                 | 0   | 100  | %     |
| 4 | SEL          | Yavaşlamada engel hassasiyeti (0 = devre dışı).                                                                                                    | 70                 | 0   | 100  | %     |
| 5 | SPn          | Normal çalışma hızı.                                                                                                    | 100                | 50  | 100  | %     |
| 6 | SPL          | Yavaşlama hızı.                                                                                                    | 50                 | 10  | 100  | %     |
| 7 | 565          | SS yapılandırması:<br>0 = normal (AP-ST-CH-ST-AP-ST).<br>1 = STOP değişmeli (AP-ST-CH-AP-ST-CH).<br>2 = değişmeli (AP-CH-AP-CH).<br>3 = site – zamanlayıcı.<br>4 = anında kapanmayla site. | 0                  | 0   | 4    |       |
| 8 | ыгр          | Elektrik kesintisi sonrası davranma şekli:<br>0 = eylem yok, otomasyon durur halde kalır.<br>1 = kapanma.                                                                                  | 0                  | 0   | 1    |       |

21/12/2018

TUR ENG FRA ESP

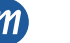

|    | PARAMETRELER | AÇIKLAMA                                                                              | VARŞAYILAN<br>Özel | MİN | MAKS | BİRİM |
|----|--------------|---------------------------------------------------------------------------------------|--------------------|-----|------|-------|
| 9  | dLY          | İkinci kapı kanadı gecikmesi.                                                         | 2                  | 0   | 300  | sn    |
| 10 | L51          | Yavaşlama genliği:<br>P = programlamayla kişiselleştirilmiş.<br>0100% = kurs yüzdesi. | 15                 | 0   | 100  | %     |
| 11 | ASL          | Kayma önleyici / Ekstra süre.                                                         | 0                  | 0   | 300  | sn    |
| 12 | nīt          | Motor sayısı:<br>1 = 1 motor.<br>2 = 2 motor.                                         | 2                  | 1   | 2    |       |

NOT - Gri renkle vurgulanmış parametreler seçili motora bağlıdır. Tabloda CUSTOM motor değerleri belirtilmektedir. Daha ayrıntılı bilgi için Bölüm 12'e başvurun. 1.

# OTOMATIK GERI KAPANMA SÜRESI EEL

Otomasyon tam açılma konumunda durdurulduğunda devreye girer, ELL süresi kadar bekledikten sonra otomasyon geri kapanır. Bu aşamada - EL yazısı çizgi yanıp söner halde görüntülenir, son 10 saniyede bunun yerini geri sayım alır. Açılma komutu veya fotosellerden gelen müdahale sayımın yeniden başlamasına neden olur.

#### GEÇİŞ SONRASI GERİ KAPANMA SÜRESİLL 2.

Acılma sırasında veya acık beklemede fotosellerin ısın demeti kararır, ardından serbest kalırsa, otomasyon tam acılma konumuna ulastıktan sonra EEr süresi kadar bekleyip geri kapanır. Bu aşamada - EC yazısı çizgi yanıp söner halde görüntülenir, son 10 saniyede bunun yerini geri sayım alır.

#### NORMAL CALISMADA ENGEL HASSASIYETI 520 3.

Engel hassasiyetini otomasyonun engelle karşılaşması halinde devreye gireceği ancak çalışma şartları kötü olduğunda (örneğin, kışın, motorlarda yıpranmaya bağlı zorlanma, vb.) hareketin yapılacağı şekilde düzgün çalışmasını sağlayacak biçimde ayarlayın. Bu parametre ayarlandıktan sonra, engel durumundaki müdahale kontrolünden önce tam bir açılma ve kapanma hareketinin yapılması tavsiye edilir.

Daha düşük değerler engel halinde daha büyük bir itme kuvvetine karşılık gelirler. Engel nedeniyle müdahale otomasyonu durdurur ve hareketi kısa süreliğine terse çevirir.

#### YAVAŞLAMADA ENGEL HASSASİYETİ SEL 4

Engel hassasiyetini yavaşlama alanlarında otomasyonun engelle karşılaşması halinde devreye gireceği ancak çalışma şartları kötü olduğunda (örneğin, kışın, motorlarda yipranmaya bağlı zorlanma, vb.) hareketin yapılacağı sekilde düzgün çalişmasını sağlayacak biçimde ayarlayın. Bu parametre ayarlandıktan sonra, engel durumundaki müdahale kontrolünden önce tam bir açılma ve kapanma hareketinin yapılması tavsiye edilir. Daha düşük değerler engel halinde daha büyük bir itme kuvvetine karşılık gelirler.

Engel nedeniyle müdahale otomasyonu durdurur ve hareketi kısa süreliğine terse çevirir.

#### 5. NORMAL CALISMA HIZI 5Pm

Otomasyonun doğru şekilde çalışmasını sağlamak için normal çalışma hızını ayarlayın. Çalışma hızı yüzdesi en az %50 ile en çok %100 arasında avarlanabilir.

# DİKKAT - Bu parametre değiştirildikten sonra kursların yeniden programlanması yapılmalıdır.

#### YAVAŞLAMA HIZI SPL 6.

Otomasyonun doğru şekilde çalışmasını sağlamak için yavaşlama hızını ayarlayın. Çalışma hızı yüzdesi en normal çalışma hızının 5Pn az %10'u ile en çok %100'ü arasında ayarlanabilir.

# DİKKAT - Bu parametre değiştirildikten sonra kursların yeniden programlanması yapılmalıdır.

#### 7. KESİKLİ ÇALIMA (SS) YAPILANDIRMASI 565

SS komutu için 5 çalışma modu ayarlanabilir:

- 5b5 = 0 normal (AP-ST-CH-ST-AP-ST-CH-...). Tipik Adım Adım kesikli çalışma. Hareket sırasında SS tuşuna bir kez basılması otomasyonu durdurur.
- 5b5 = 1 değişmeli STOP (AP-ST-CH-AP-ST-CH-...). Açılışta STOP ile değişmeli çalışma. Açılma hareketi sırasında SS tuşuna bir kez basılması otomasyonu durdurur.
- 5b5 = 2 değismeli (AP-CH-AP-CH-...). Kullanıcı SS komutuyla otomasyonu durduramaz. SS komutu gönderildiğinde hareket derhal ters yöne çevrilir.
- 5b5 = 3 site zamanlayıcı. SS komutu varsa, otomasyonun yalnızca tam açılmasına kumanda eder. Komut devam ederse, otomasyon açılır, otomatik olarak geri kapanmadan (etkinse) önce muhtemel zamanlamanın başlamasından önce bırakılmasını bekler, Kesikli Çalışma kumandasına bu aşamada bir daha basılıp bırakılması otomatik geri kapanma zamanlayıcısını yeniden başlatır.
- 5b5 = 4 anında kapanmayla site. Zamanlayıcılı site tipi (önceki madde) gibidir ancak kesikli çalışma kumandasıyla manuel olarak kapatma olanağı da mevcuttur.

#### 8. ELEKTRIK KESINTISI SONRASI DAVRANMA SEKLI bub

- Elektrik kesintisi sonrasında kart yeniden başlatıldığında kartın davranışı bet parametresiyle belirlenir:
- b E = D hiçbir eylem yapılmaz Otomasyon sistemi yeniden açıldığında bir kullanıcı komutu alana kadar durur halde kalır. İlk hareket açılma yönünde olur.
- b. E = 1 kapanma Kumanda merkezi yeniden başlatılır başlatılmaz otomatik olarak bir kapanma komutu verir.

#### IKINCI KAPI KANADI GECIKMESI dlu 9

Hareket sırasında üst üste binmeyi önlemek için kapı kanatları arasındaki faz farkının tanımlanmasını sağlar.

TUR

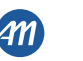

# 10. YAVAŞLAMA GENLİĞİ L51

Bu parametreyle yavaşlama aralıklarının genişliği belirlenir veya gerektiğinde devre dışı bırakılmaları sağlanır (L5! = D). Daha kesin veya her bir yön/ kayar kapı için yavaşlama alanları ayarlamak isterseniz, L5! parametresi P (kişiselleştirilmiş) üzerine ayarlanabilir ve istenilen yavaşlama başlangıç noktaları belirlenerek ileri düzey kurs programlaması gerçekleştirilebilir.

### 11. KAYMA ÖNLEME / EKSTRA SÜRE R5L

Motordaki muhtemel kaymayı telafi etmeye yönelik parametredir, her durumda otomasyonun tam hareketi yapmasını sağlamak için hareket sürelerine R5L saniye eklenir.

# 12. MOTOR SAYISI mit

Motor sayısını ayarlamaya yönelik parametre: Programlama işlemleri ve çalışma modu bu parametrenin değerine göre değiştirilir.

# 9 - PARAMETRE DEĞİŞTİRME - İLERİ DÜZEY MENÜ

Bu menü bazı parametrelerin daha ayrıntılı olarak kişiselleştirilmesine olanak tanır.

Girmek için, "MENU" tuşunu en az 5 saniye basılı tutun.

Parametreleri değiştirmek için temel menüde olduğu gibi işlem yapın. DİKKAT - 2 dakika işlem yapmadan kaldığında kumanda merkezi menüden kendiliğinden çıkar.

|    | PARAMETRELER | AÇIKLAMA                                                                                                    | VARŞAYILAN<br>Özel | MİN | MAKS | BİRİM   |
|----|--------------|----------------------------------------------------------------------------------------------------|--------------------|-----|------|---------|
| 1  | 5n.ñ.        | Akım sensörü müdahale şekli:<br>0 = Tamamen devre dışı.<br>1 = Tam (hareket sonu + engel).<br>2 = Yalnızca kursun herhangi bir noktasında engelde.<br>3 = Yalnızca kursun herhangi bir hareket sonunda.            | 1                  | 0   | 3    |         |
| 2  | A.           | Yeniden eşitleme alanı genliği.                                                                                                    | 60                 | 0   | 100  |         |
| 3  | 51.E.        | Akım sensörü müdahale süresi.                                                                                                    | 2                  | 1   | 10   | x 100ms |
| 4  | 5d.E.        | İşaretle akım sensörü devre dışı bırakma süresi.                                                                                                    | 15                 | 0   | 30   | x 100ms |
| 5  | Ur.A.        | Hızlanma geçişi süresi:<br>020 = Geçiş süresi.<br>55r = Normal hızın %50'sinde tek basamak.<br>H5r = Normal hızın %100'ünde tek basamak.                                                                           | 10                 | 0   | 20   | x 35ms  |
| 6  | dr.A.        | Yavaşlama geçişi süresi.                                                                                                    | 10                 | 0   | 20   | x 35ms  |
| 7  | 5P.h.        | Kapalıdan başlamada PH1 davranışı:<br>0 = PH1 kontrolü.<br>1 = PH1 meşgulken dahi otomasyon açılır.                                                                                                    | 1                  | 0   | 1    |         |
| 8  | Ph.2.        | PH2 davranışı:<br>0 = Hem açılışta, hem kapanışta etkin.<br>1 = yalnızca açılışta etkin.                                                                                                    | 0                  | 0   | 1    |         |
| 9  | EP.h.        | Foto donanım testi:<br>0 = Devre dışı.<br>1 = PH1 etkin.<br>2 = PH2 etkin.<br>3 = PH1 ve PH2 etkin.                                                                                                    | 0                  | 0   | 3    |         |
| 10 | Ed.ñ.        | Güvenlik barı tipi:<br>0 = Kontak (NC - normalde kapalı).<br>1 = Rezistif (8k2).                                                                                                    | 0                  | 0   | 1    |         |
| 11 | ıE.d.        | Güvenlik barı müdahale şekli:<br>0 = Yalnızca kapanışta hareketin terse döndürülmesiyle müdahale eder.<br>1 = Otomasyonu durdurur (hem açılışta, hem kapanışta) ve engeli<br>kurtarır (kısa süreli terse çevirme). | 0                  | 0   | 1    |         |
| 12 | ЕE.d.        | Güvenlik barı testi:<br>0 = Devre dışı.<br>1 = Etkin.                                                                                                    | 0                  | 0   | 1    |         |
| 13 | LP.o.        | Kısmi açılma.                                                                                                    | 30                 | 0   | 100  | %       |

TUR ENG FRA ESP

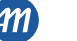

TUR

٠

MENÛ

٠

|    | PARAMETRELER | AÇIKLAMA                                                                                                    | VARSAYILAN<br>Özel | MİN | MAKS | BİRİM            |
|----|--------------|----------------------------------------------------------------------------------------------------|--------------------|-----|------|------------------|
| 14 | EP.C.        | Kısmi açılıştan otomatik geri kapanma süresi (0 = devre dışı).                                                                                                    | 0                  | 0   | 900  | sn               |
| 15 | FP.r.        | Çakar lamba çıkışı yapılandırması:<br>0 = Sabit.<br>1 = Yanıp söner.                                                                                                    | 1                  | 0   | 1    |                  |
| 16 | EP.r.        | Önce yanıp sönme süresi (0 = devre dışı).                                                                                                    | 0                  | 0   | 10   | sn               |
| 17 | FC.Y.        | Aydınlatma ışığı yapılandırması:<br>$0 = E \pounds J$ . süresi boyunca açılma manevrasının sonunda.<br>$1 = $ otomasyon kapanmazsa $+ E \pounds J$ . süresi boyunca yanma.<br>$2 = $ Aydınlatma ışığı zamanlayıcı süresi ( $E \pounds J$ .) dolmadığında yanma.<br>3 = Otomasyon açık ikaz lambası açık/kapalı.<br>4 = Otomasyon açık ikaz lambası oransan yanıp sönme. | 0                  | 0   | 4    |                  |
| 18 | Е.У.         | Aydınlatma ışığı süresi.                                                                                                    | 180                | 0   | 900  | sn               |
| 19 | dE.A.        | İnsan var özelliği:<br>0 = Devre dışı.<br>1 = Etkin.                                                                                                    | 0                  | 0   | 1    |                  |
| 20 | 5E.r.        | Servis gerekli çevrim eşiği. Ayarlanan sayıda ardıl çevrim<br>tamamlandığında hızlı hızlı yanıp söner (yalnızca FPr etkinse).<br>0 = Devre dışı.                                                                                                    | 0                  | 0   | 100  | x 1000<br>çevrim |
| 21 | SE.F.        | Servis gerekli durumu için kesintisiz yanıp sönme etkinleştirmesi<br>(bu fonksiyon yalnızca otomasyon kapalıyken yapılır):<br>0 = Devre dışı.<br>1 = Etkin.                                                                                                    | 0                  | 0   | 1    |                  |
| 22 | HR.o.        | Açılışta darbe (0 = devre dışı).                                                                                                    | 0                  | 0   | 100  | x 100ms          |
| 23 | HR.c.        | Kapanışta darbe (0 = devre dışı).                                                                                                    | 0                  | 0   | 100  | x 100ms          |
| 24 | EL.ā.        | Elektrikli kilit kullanma şekli:<br>0 = Devre dışı veya kurulu değil.<br>1 = Önceden etkinleştirme olmadan etkin.<br>2 = Önceden etkinleştirmeyle etkin.<br>3 = Etkin ve manyetik kilit olarak yapılandırılmış.                                                                                                    | 0                  | 0   | 3    |                  |
| 25 | rt .ñ.       | R1 çıkış kullanım modu (plug-in):<br>0 = Çıkış kullanılmaz.<br>1 = Elektrikli kilit (kart üzerindeki çıkışın çoğaltması).<br>2 = Aydınlatma ışığı (kart üzerindeki çıkışın çoğaltması).                                                                                                    | 0                  | 0   | 1    |                  |
| 26 | ñР.с.        | Motorların kapalı durumdaki basıncı, rüzgar önleme fonksiyonu.                                                                                                    | 0                  | 0   | 480  | min              |
| 27 | лг.Е.        | Motorların mekanik rahatlama fonksiyonu                                                                                                    | 0                  | 0   | 10   | x 50ms           |
| 28 | EE.o.        | ECOMODE fonksiyonu (0 = devre dışı).                                                                                                    | 0                  | 0   | 1    |                  |
| 29 | dE.F.        | Motor tipine göre varsayılan değerlerin geri yüklenmesi:<br>0 = CUSTOM.<br>1 = XTILUS.<br>2 = INT VS.<br>3 = MINIART.<br>4 = KINEO 400.                                                                                                    | 0                  | 0   | 4    |                  |
| 30 | Er.5.        | Tek verici bellek konumu görüntüleme.                                                                                                    |                    |     |      |                  |
| 31 | Er.E.        | Tek verici iptali.                                                                                                    |                    |     |      |                  |
| 32 | Er.F.        | Tüm vericilerin iptali. Parametre değiştirme moduna girip, ardından<br>"MENU" tuşunu basılı tutun, geri sayım görüntülenir ve مطه yazısıyla<br>son bulur.                                                                                                    |                    |     |      |                  |
| 33 | 51.d.        | Bluetooth donanım ile kumanda merkezi arasındaki ilk eşleştirme.                                                                                                    |                    |     |      |                  |

TUR

NOT - Gri renkle vurgulanmış parametreler seçili motora bağlıdır. Tabloda CUSTOM motor değerleri belirtilmektedir. Daha ayrıntılı bilgi için Bölüm 12'e başvurun.

#### SENSÖR MÜDAHALE MODU 50.0. 1.

Motorun durur halde olduğunu algılayan akım sensörünün müdahalesi için en çok 4 müdahale modu seçilebilir:
5n.n. = 0 Sensör devre dışıdır.
5n.n. = 1 çalışma tamamlandı: Kursun orta bölgesinde engel nedeniyle müdahale ve yeniden eşitleme alanlarında hareket sonu nedeniyle müdahale (bkz. n. A. parametresi).

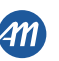

- $5n.\overline{n}$ . = 2 Sensör konumundan bağımsız olarak yalnızca bir engelde müdahalede bulunur.
- . 5n.n. = 3 Sensör konumundan bağımsız olarak yalnızca hareket sonunda müdahalede bulunur.

#### 2. YENIDEN EŞİTLEME ALANI GENLİĞİ 🗔 .R.

Bu parametreyle yeniden eşitleme alanının genliği ve muhtemel devre dışı bırakılması belirlenir ( 🗔 . 🖪 = 🛛 ). Bu bölgede akım sensörünün müdahalesi hareketi durdurur ve ulaşılan konumu tam kapanış / açılış konumu olarak ayarlar. 100 değeri motorun toplam kursunun %25'ine karşılık gelir.

#### 3. SENSÖR MÜDAHALE SÜRESİ 51 .E.

Dolduğunda bir engel varken motorun durduğunu algılayan sensörün (akım sensörünün) müdahale edeceği süredir.

#### **ISARETTE DEVRE DISI BIRAKMA SÜRESI** 5d.E. 4.

Akım sensörünün motorun calışmasını devre dışı bırakacağı süre.

#### 5. HIZLANMA GEÇİŞİ Ur. .R.

Bu parametre, motorun başlaması sırasında hızlanma geçiş süresinin ayarlanmasına olanak tanır. Değer ne kadar büyük olursa, geçiş o denli uzun olur. Ur A. = D olduğunda geçişler devre dışı bırakılır ve motor kurstaki konuma göre doğrudan çalışma hızında veya yavaşlama hızında çalışmaya başlar. Sayısal değerlerin dışında 2 ek seçenek daha mevcuttur:

- 55.r. Motor 0,6 saniye için normal çalışma hızının %50'sinde çalışmaya başlar.
- H5.r. Motor 0,6 saniye için normal çalışma hızının %100'ünde çalışmaya başlar.

#### 6. YAVASLAMA GECISI dr. A.

Bu parametre, normal çalışma hızından yavaşlama hızına doğru gerçekleşen yavaşlama geçiş süresinin ayarlanmasını sağlar. Değer ne kadar büyük olursa, geçiş o denli uzun olur.

#### 7. KAPALIDAN BAŞLAMADA PH1 DAVRANIŞI 5P.h.

Kapanma fotoseli aşağıdaki fonksiyona sahiptir:

- Kapanma: Hareketin anında terse çevrilmesi
- Ara noktadan açılma: Hiçbir müdahalede bulunmaz. .
- Tam kapalı durumdan açılma:
  - 5P.h. = 0 PH1 meşgulse, otomasyon çalışmaya başlamaz.
  - 5P.h. = / PH1 meşgul olsa dahi otomasyon çalışmaya başlar.

#### PH2 DAVRANISI Ph.2. 8.

Açılma fotoseli aşağıdaki fonksiyona sahiptir:

- Açılma: Otomasyonun hareketi durdurulur ve ışın demetinin serbest kalması beklenir, ardından açılma yeniden başlar.
- . Kapanma:
  - -Ph.2.=0 Otomasyonun hareketi durdurulur ve ısın demetinin serbest kalması beklenir, ardından acılma veniden baslar.
  - -Ph.2. = 1 Hiçbir müdahalede bulunmaz.

#### 9. FOTO DONANIM TESTI EP.h.

Bu fonksiyon etkinleştirildiğinde, otomasyon durduğunda başlayacak her hareketten önce foto donanımların işlev kontrolü yapılır. Hareket hızı terse döndürüldüğü durumlarda uygulanmaz. Foto donanımların doğru bağlantıları için 4.1 paragrafına bakın.

# 10. GUVENLIK BARI TIPI Ed. ...

İki tip güvenlik barı seçilebilir:

- $Ed.\overline{n} = D$  Normalde kapalı kontaklı mekanik tip.
- .  $Ed.\overline{n} = I 8,2K\Omega$  rezistif güvenlik barı.

# 11. GÜVENLİK BARI MÜDAHALE ŞEKLİ (E.d.

- Otomasyonun hareket cephelerinin her ikisinde de güvenlik barlarının kurulumunun yapılmasına olanak tanır, iki müdahale şekli mevcuttur:
- E.d. = 0 Yalnızca kapanışta hareketin tam terse döndürülmesiyle.
- . E.d. = 1 her iki hareket yönünde durdurma, ardından engeli kurtarmak için kısa süreli geri döndürmeyle.

# 12. GÜVENLİK BARI TESTİ EE.d.

Bu fonksiyon etkinleştirildiğinde güvenlik çubuğunun işlevsel kontrolü yapılır. Bu işlem, bir güvenlik çubuğu elektronik test devresiyle bağlandığında faydalıdır (örn. R.CO.O). Düzgün çalışması için güvenlik barı test kontağını fotosellerin vericisine bağlayın (paragraf 4.1) ve OVdc aşağı mantık seviyesiyle testi baslatın (uyumluluğu sağlamak icin elektronik test devresine sahip güvenlik barı kılavuzuna basvurun).

# 13. KISMI AÇILMA LP.o.

Kısmi açılma, yalnızca otomasyon tamamen kapalı olduğu durumdan başlandığında etkinleştirilebilen bir harekettir. Bu parametre açılmayı toplam kursun yüzdesi olarak ayarlar.

# 14. KISMİ AÇILMADAN OTOMATİK GERİ KAPANMA SÜRESİLP.E.

Otomasyon kısmi açılma konumunda durur haldeyken başlar, otomasyon *LP.E.* süresi dolduktan sonra otomatik olarak geri kapanır, bu aşamada göstergede - E cizgi yanıp söner halde görüntülenir, son 10 saniyede bunun yerini geri sayım alır.

# 15. CAKAR LAMBA CIKISI YAPILANDIRMASI FP.r.

Çakar lamba çıkışı için iki mod seçilebilir:

FP.r. = D Çıkış sabit halde kalır. Otomatik yanıp sönme özellikli devreye sahip bir çakar lamba kullanılması gerekir (B.RO LIGHT 24 Vac).

FP.r. = 1 Çakar lamba çıkışı. Sabit ışıklı bir çakar lamba kullanılması gerekir (B.RÖ LIGHT FIX 24 Vac).

# 16. ÖNCE YANIP SÖNME SÜRESİ EP.r.

Hareketten önceki yanıp sönme durumudur, her iki yönde uygulanır, süresi *LP.r.* parametresiyle belirlenir.

# 17. AYDINLATMA IŞIĞI YAPILANDIRMASI FE.H.

Aydınlatma ışığı çıkışı için iki farklı mod seçilebilir:

- FE. J. = 0 Manevra sonunda EE. J. süresi dolduktan sonra ışık söner.
- $FE. \mathcal{Y}. = 1$  Yalnızca otomasyon kapalıyken ayarlanan  $EE. \mathcal{Y}.$  süresi dolduktan sonra ışık söner.
- FC.Y. = 2 Otomasyonun durumundan bağımsız olarak ayarlanan EC.Y. süresi dolana kadar yanar (ışık hareket sona ermeden sönebilir). •

TUR ENG FRA ESP

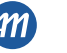

# FC.Y. = 3 Otomasyon ikaz lambası yanar - Tam kapanma konumuna ulaşıldığında ışık derhal söner.

- FE.S. = 4 Otomasyon ikaz lambasi otomasyon durumuyla orantılı olarak yanar:
  - Açılma: Yavaş yanıp söner.
  - Kapanma: Hızlı yanıp söner.
  - <u>Açık</u>: Yanar.
  - Kapalı: Söner.
  - Durma: 2 yanıp sönme + uzun ara + 2 yanıp sönme + uzun ara +...

#### AYDINLATMA ISIĞI SÜRESİ EC.H. 1.

Avdınlatma ısığı etkinlik süresi.

#### INSAN VAR ÖZELLIĞİ de.r. 2.

INSAN VAR modu söz konusu olduğunda otomasyon yalnızca komut var olduğu sürece hareket eder; kumanda bırakıldığında otomasyon durur. Etkinleştirilen komutlar OPEN (AÇ) ve CLOSE (KAPAT) komutlarıdır. SS ve PED komutları etkin değildir. İnsan var modunda kısa süreli ve tam ters yönde hareketler dahil, tüm otomatik işlemler devre dışı kalır. STOP dışındaki güvenlik sistemlerinin tamamı devre dışı kalır.

#### 3. SERVİS GEREKLİ ÇEVRİM EŞİĞİ 5E.-.

Kartın bir sonraki servis zamanı için gereken çevrim sayısı menüden ayarlanabilir. Servis gerekli olduğu normal çalışma yanıp sönme yerine hareketlerde hızlı şekilde yanıp sönmeyle bildirilir (yalnızca FP.r. = 1 olduğunda).

#### SERVIS GEREKLI YANIP SÖNME 5E.F. 4.

Bu fonksiyon etkinleştirildiğinde, servis gerekli olduğunda otomasyon kapalıyken dahi çakar lamba yanıp sönmeye devam eder.

#### 5. ACILISTA DARBE HR.o.

Bu fonksiyon, EL.ii menüsü tarafından etkinleştirilmesi gereken elektrikli kilit kullanımıyla bağlantılıdır. Kapının kapalı olduğu durumdan başlayarak, bir açılış İşlemi yapmadan önce devreden çıkmasına olanak tanımak için mekanik kapanış durdurucusuna karşı kısaca bastırılmasından ibarettir. Mekanik durdurucuya bastırma süresi menüden en az 0,1sn ile en çok 10sn arasında belirlenebilir.

#### 6. KAPANISTA DARBE HR.c.

Bu fonksiyon, EL.7 menüsü tarafından etkinleştirilmesi gereken elektrikli kilit kullanımıyla ilgilidir. Kapı kapanıştaki mekanik durdurucuya ulaştığında merkez mekanik durdurucuya bastırır. Mekanik durdurucuya bastırma süresi menüden en az 0,1sn ile en çok 10sn arasında belirlenebilir.

#### 7. ELEKTRIKLI KILIT KULLANMA ŞEKLI EL.

Bu parametre ELECTRICAL LOCK çıkışının çalışma şeklinin seçilmesine olanak tanır:

- $EL.\overline{n} = 0$  Elektrikli kilit devre dışı veya kurulu değil.
- $EL.\overline{n} = 1$  Elektrikli kilit motorlarla aynı anda etkinleştirilir.
- $EL.\overline{n} = 2$  Elektrikli kilit motorlardan 1,5 saniye önce etkinleştirilir.
- EL.m. = 3 Manyetik elektrikli kilit: Kilit yalnızca otomasyon tam kapanma konumundayken etkinleştirilir. Açılış komutu verildiğinde kilit devre dışı • bırakılır. "Kapalı durumda motorların basıncı" fonksiyonu sırasında kilit devre dışı bırakılır.

# DİKKAT - Manyetik elektrikli kilit söz konusu olduğunda R1 kartının kesinlikle kullanılması gerekir.

#### R1 KARTI KULLANMA ŞEKLİ 🖅 .i. 8.

Bu parametre R1 kartının (isteğe bağlı) çalışma şeklinin seçilmesini sağlar:

- $rI_{1}$ ,  $\bar{n}_{2} = 0$  Çıkış devre dışı.
- r I. ... = 1 Elektrikli kilit: R1 kartının NO (gerilimsiz) kontağı ELECTRICAL LOCK cıkısıyla aynı calısma durumuna sahiptir.
- r I. ..... = 2 Giriş ışığı: R1 kartının NO (gerilimsiz) kontağı OPEN GATE LIGHT çıkışıyla aynı çalışma durumuna sahiptir. •

#### KAPALI DURUMDA MOTORLARIN BASINCI. RÜZGAR ÖNLEME FONKSİYONU DP.r. 9.

Yalnızca otomasyon kapalıyken gerçekleştirilen, mekanik durdurma aparatında motorun basıncını korumaya yönelik işlevdir. Merkez, mekanik durduruculara uygulanan baskıyı korumak (örneğin rüzgarın gücünü telafi etmek) için her *üP.r.* dakikası başına bir dakika motoru etkinleştirir.

# 10. MEKANIK RAHATLAMA T.E.

Motorların mekanik olarak rahatlatılmasına yönelik fonksiyon: Manuel hareketle kilidi açıldığında motorun mekanik limit anahtarı üzerindeki baskısından dolayı bloke halde kaldığı motorlarda faydalıdır. Açılışta veya kapanışta limit anahtarına ulaşıldığında motor 🕡 E. x 50 ms süreyle kısa bir terse çalışma hareketi yapar. NOT - <u>i P</u> - fonksiyonu (kapalı durumda motor basıncı) etkin olduğunda, mekanik rahatlatma yalnızca limit anahtarına konumlanmadan önce gerçekleşir.

### 11. ECOMODE FONKSIYONU EL.o.

Bu parametre ECOMODE fonksiyonunun etkinleştirilmesini sağlar. Bkz. Bölüm 10.

# 12. VARSAYILAN DEĞERLERİN GERİ YÜKLENMESİ de.f.

dE.F. öğesine erişim sağlandığında, kumanda merkezinin fabrika yapılandırması geri yüklenebilir. Sıfırlama işlemi temel ve ileri düzey menülerdeki tüm parametreleri kapsarken, programlı kursların genisliği üzerinde etkili olmaz.

Śıfırlama işlemini yapmak için dE.F. öğesine erişim sağlayıp, ardından "MENU" tuşuna uzun süreli basarak onaylayın. Göstergede bir sayı (örneğin 🛛) görüntülenene kadar basılı tutup, ardından tuşu bırakın. "UP" ve "DOWN" tuşlarıyla kullanılan motoru seçin:

- D: CUSTOM
- . I: XTILUS •
- 2: INT VS • 3: MINIART
- 4: KINEO 400

Rakam yanıp sönene kadar "MENU" tusunu basılı tutup, ardından tusu bırakın. "MENU" tusunu basılı tutun, dBD,d79,...,dD I seklinde geri sayım başlar, sona erdiğinde sıfırlama gerçekleştirilir ve göstergede don yazısı görüntülenir.

NOT - Daha önce seçilen motor tipini öğrenmek için dE.F. menüsüne gidin: seçili motor numarası değişmeli olarak görüntülenir. Motora bağlı parametreler değiştirilmişse (Bölüm 12) aynı zamanda c karakteri de görüntülenir (örneğin, c 1).

# 13. TEK VERICI BELLEK KONUMU GÖRÜNTÜLEME Er.5.

Er.5. öğesine erişim sağlandığında vericinin belleğe alındığı bellek konumu görüntülenebilir.

Bu işlemi yapmak için Er.5. öğesine erişim sağlayıp, ardından "MENU" tuşuna uzun süreli basarak onaylayın. Göstergede SEE görüntülenene kadar basılı tutup, ardından tusu bırakın.

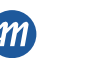

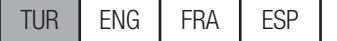

Bu noktada belleğe alınan vericinin bir düğmesine basın (başka komut etkin değildir). Göstergede şu görüntülenir:

- Belleğe alınmıssa, 2 saniyeliğine bellek konumu;
- Belleğe alınmamışsa 2 saniyeliğin not yazısı. •
- 2 saniye geçtikten sonra gösterge SEE yazısına döner ve başka bir vericiyle fonksiyon gerçekleştirilebilir.

Bu fonksiyondan çıkmak için "MENU" tuşuna basın veya 15 saniye boyunca iletim olmadığında kumanda merkezi bu fonksiyondan çıkar ve ekranda EoUE yazısı görüntülenir.

### 14. TEK VERICI IPTALI Er.C.

Er.E. öğesine erişim sağlandığında belleğe alınan tek bir verici bellekten silinebilir.

Bu işlemi yapmak için Er. C. öğesine erişim sağlayıp, ardından "MENU" tuşuna uzun süreli basarak onaylayın. Göstergede D değeri görüntülenene kadar basılı tutup, ardından tuşu bırakın. Vericinin bellek konumunu seçin. Göstergede CLr yazısı görüntülenene kadar "MENU" tuşunu basılı tutup, ardından tusu bırakın.

Fonksiyondan çıkmak için "MENU" tuşuna kısa süreli basın. Göstergede Err yazısı görüntülenirse, bellekle ilgili sorunlar vardır (örneğin, konum boştur veya bellek çıkarılmıştır).

### 15. UZAKTAN KUMANDA BELLEĞİNİ SIFIRLA Er.F.

Menünün Er.F. öğesine erişim sağlandığında, programlanan tüm vericiler silinebilir.

Sıfırlama işlemini yapmak için Er.F. öğesine erişim sağlayıp, ardından "MENU" tuşuna uzun süreli basarak onaylayın. Göstergede Ddeğeri görüntülenene kadar basılı tutup, ardından tuşu bırakın. "MENU" tuşunu yeniden basılı tutun, dBD,d79,...,dD I şeklinde geri sayım başlar, sona erdiğinde sıfırlama gerçekleştirilir ve göstergede don yazısı görüntülenir.

### 16. BLUETOOTH 51.d.

Android cihazınızla kumanda merkezi arasında ilk eşleştirmeyi yapmak için gerekli menü öğesidir. Bağlantı prosedürü için Android uygulamasının kılavuzuna basvurun.

# 10 - ECOMODE (EKONOMİK MOD)

ECOMODE fonksiyonu şebeke gerilimi kesildiğinde bataryaların süresini uzatmaya yarar. Bu fonksiyonu etkinleştirmek için:

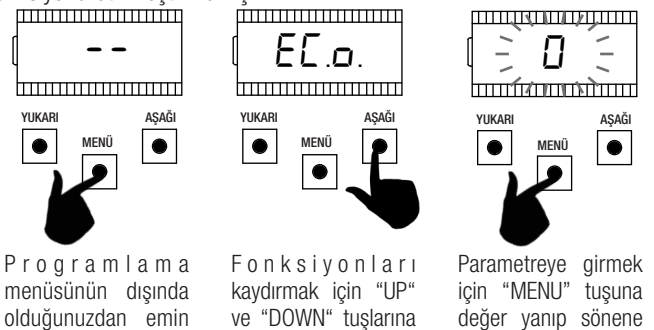

basın. EE.o öğesini

secin.

menüsünün dışında olduğunuzdan emin olun ("MENU" tuşuna kısa süreli basın). Menüye girmek için, "MENU" tuşunu en az 5 saniye basılı tutun.

YUKAF

değer yanıp sönene

kadar 1 saniye basın.

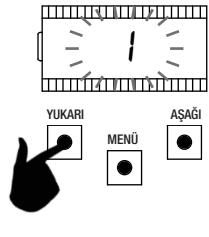

Değeri değiştirmek icin "UP" ve "DOWN" tuşlarını kullanın.

| ( <b>I</b> |       |
|------------|-------|
|            |       |
| YUKARI     | AŞAĞI |

"MENU" tuşunu en az

bir saniye basılı tutun.

için,

Kaydetmek

····· h..... AŞAĞ MENÜ ۲

Çıkmak için "MENU" tuşuna kısa süreli basın.

Batarya ile çalışma sırasında ECOMODE etkinken merkez motoru düşük hızda (nominal hızın %50'si) hareket ettirir ve elektrikli kilit dışındaki tüm aksesuarlar kapatılır.

DİKKAT - Bu durumda güvenlik sistemleri ETKİN DEĞİLDİR. Daha fazla güvenlik elde etmek için otomasyonun görerek hareket ettirilmesi tavsive edilir.

Batarya üzerinden çalışma sırasında şebeke gerilimi geri gelirse, 5 saniye sonra (aksesuarların açılma süresidir) motor normal çalışma hızına döner ve güvenlik sistemleri veniden izleme yapmaya başlar.

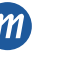

# 11 - KURS PROGRAMLAMA - TEK MOTOR

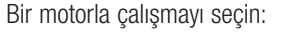

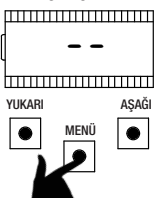

Programlama

menüsünün dışında

olduğunuzdan emin

olun ("MENU" tuşuna

kısa süreli basın).

Menüye girmek için, "MENU" tuşunu en az 1 saniye basılı tutun.

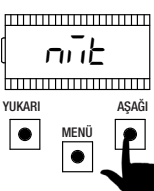

Fonksiyonları kaydırmak için "UP" ve "DOWN" tuşlarına basın. nüt öğesini seçin.

|                   | <br>100011    |                  |
|-------------------|---------------|------------------|
| YUKARI            |               | AŞAĞI            |
|                   | MENÜ          | •                |
| Parame<br>için "M | treye<br>ENU" | girmek<br>tuşuna |

değer yanıp sönene

kadar 1 saniye basın.

\_ 5  $\leq$ 

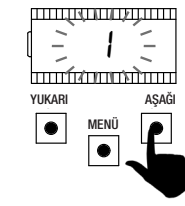

Değeri değiştirmek için "UP" ve "DOWN"

tuşlarını kullanın.

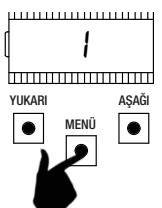

Kaydetmek için, "MENU" tuşunu en az bir saniye basılı tutun.

 $|\bullet|$ Çıkmak için "MENU" tuşuna kısa süreli

- -

AŞAĞI

YUKARI

• MENÜ

basin.

# DİKKAT - Otomasyonunu doğru çalışabilmesi için açılma ve kapanmada mekanik durdurucuların kullanılması kesinlikle zorunludur.

# 11.1 - BASİT PROGRAMLAMA - TEK MOTOR

| 1. | Otomasyonu MOTOR 1 çıkışına bağlayın ve $\overline{puz} = l$ ayarının yapılmış olduğunu kontrol edin.<br>Programlama yapmadan önce ayar kontrolü yapın, gerekirse ayarları kişiselleştirin.<br>Yavaşlamalar hem açılışta, hem de kapanışta aynı yüzdeyle yapılan ayarlardır $(L \le l \ne P)$ .      |                                                                                            |
|----|----------------------------------------------------------------------------------------------------|--------------------------------------------------------------------------------------------|
| 2. | Otomasyonun kilidini açın, kursun yarsına getirin ve motoru yeniden kilitleyin.<br>"UP" tuşu ile "MENU" tuşunu göstergede LOP yazısı görüntülenene kadar en<br>az 5 saniye basılı tutun.                                                                                                    | YUKARI AŞAĞI<br>SS<br>SS<br>SS<br>SS<br>SS<br>SS<br>SS<br>SS<br>SS<br>SS<br>SS<br>SS<br>SS |
| 3. | Otomasyon açılışta <u>HAREKET ETMİYORSA</u> programlamayı durdurmak için<br>"DOWN" tuşuna basın. Göstergede L - yazısı görüntülenir.                                                                                                    |                                                                                            |
| 4. | Prosedüre devam etmek için "SS" tuşuna basın: Otomasyon düşük hızda<br>açılma hareketini yapar.<br>Açılmadaki mekanik durdurucuya ulaşıldığında motor otomatik olarak durur.<br><b>DİKKAT - Motor otomatik olarak durmazsa, "SS" tuşuna basın.</b><br>Bu aşamada göstergede LDP yazısı görüntülenir. |                                                                                            |
| 5. | Otomasyon tam hızda kapanma hareketini otomatik yapar.<br>Kapanmadaki mekanik durdurucuya ulaşıldığında motor otomatik olarak durur.<br><b>DİKKAT - Motor otomatik olarak durmazsa, "SS" tuşuna basın.</b><br>Bu aşamada göstergede LEL yazısı görüntülenir.                                         |                                                                                            |
| 6. | Otomasyon yeniden açılma yönünde tam hızda hareket eder.<br>Kapanmadaki mekanik durdurucuya ulaşıldığında motor otomatik olarak durur.<br><b>DİKKAT - Motor otomatik olarak durmazsa, "SS" tuşuna basın.</b><br>Bu aşamada göstergede LDP yazısı görüntülenir.                                       |                                                                                            |
| 7. | Otomasyon L51 menüsünde ayarlanan yavaşlamalarla kapanma yönünde<br>otomatik olarak hareket eder.                                                                                                    |                                                                                            |

TUR

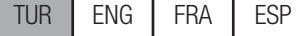

### DİKKAT - Emniyet cihazlarından birinin müdahalesi halinde bu prosedür durdurulur ve göstergede 💪 – – yazısı görüntülenir. Programlamayı 4. maddeden itibaren yeniden başlatmak için "SS" tuşuna basın.

NOT - Programlama sırasında motorlar otomatik olarak durmazlarsa, engelde hassasiyet ve/veya yavaşlamada engelde hassasiyet değerlerini arttırın (5En ve 5EL menüsü), bkz. Paragraf 8 ve akım sensörünün müdahale şeklinin hareket sonu olarak kullanımla uyumlu olduğunu kontrol edin (5n. .... menüsü), bkz Paragraf 9.

# 11.2 - İLERİ DÜZEY PROGRAMLAMA - TEK MOTOR

| 1.                                                                                                    | Kapı kanadını MOTOR 1 çıkışına bağlayın ve nöze = l ayarının yapılmış<br>olduğunu kontrol edin.Programlama yapmadan önce ayar kontrolü yapın, gerekirse ayarları kişiselleştirin.L 5l = P menü ayarını yaptığınızdan emin olun.Yavaşlamalar programlama prosedürü sırasında ayarlanmalı ve iki yönün<br>genişlikleri birbirlerinden bağımsız olmalıdır. |                                                                                              |  |  |  |  |  |
|----------------------------------------------------------------------------------------------------|----------------------------------------------------------------------------------------------------|----------------------------------------------------------------------------------------------|--|--|--|--|--|
| 2.                                                                                                    | Otomasyonun kilidini açın, kursun yarsına getirin ve motoru yeniden kilitleyin.<br>"UP" tuşu ile "MENU" tuşunu göstergede LOP yazısı görüntülenene kadar en<br>az 5 saniye basılı tutun.                                                                                                    | VUKARI<br>MENÜ<br>SS<br>SS<br>SS<br>SS<br>SS<br>SS<br>SS<br>SS<br>SS<br>SS<br>SS<br>SS<br>SS |  |  |  |  |  |
| 3.                                                                                                    | Otomasyon açılışta <u>HAREKET ETMİYORSA</u> programlamayı durdurmak için<br>"DOWN" tuşuna basın. Göstergede L yazısı görüntülenir.                                                                                                    |                                                                                              |  |  |  |  |  |
| 4.                                                                                                    | Prosedüre devam etmek için "SS" tuşuna basın: Otomasyon düşük hızda<br>açılma hareketini yapar.<br>Açılmadaki mekanik durdurucuya ulaşıldığında motor otomatik olarak durur.<br><b>DİKKAT - Motor otomatik olarak durmazsa, "SS" tuşuna basın.</b><br>Bu aşamada göstergede L DP yazısı görüntülenir.                                                   |                                                                                              |  |  |  |  |  |
| 5.                                                                                                    | Otomasyon tam hızda kapanma hareketini otomatik yapar.<br>Otomasyon ilk baştaki yavaşlama konumuna ulaştığında kesikli çalıştırma<br>komutu (SS) verin.<br>Bu aşamada göstergede LEL yazısı görüntülenir.                                                                                                    |                                                                                              |  |  |  |  |  |
| 6.                                                                                                    | Otomasyon düşük hızda ilerler.<br>Kapanmadaki mekanik durdurucuya ulaşıldığında motor otomatik olarak durur.<br><b>DİKKAT - Motor otomatik olarak durmazsa, "SS" tuşuna basın.</b><br>Bu aşamada göstergede LEL yazısı görüntülenir.                                                                                                    |                                                                                              |  |  |  |  |  |
| 7.                                                                                                    | Otomasyon yeniden açılma yönünde tam hızda hareket eder.<br>Otomasyon ilk baştaki yavaşlama konumuna ulaştığında kesikli çalıştırma<br>komutu (SS) verin.<br>Bu aşamada göstergede LOP yazısı görüntülenir.                                                                                                    |                                                                                              |  |  |  |  |  |
| 8.                                                                                                    | Otomasyon düşük hızda ilerler.<br>Açılmadaki mekanik durdurucuya ulaşıldığında motor otomatik olarak durur.<br><b>DİKKAT - Motor otomatik olarak durmazsa, "SS" tuşuna basın.</b><br>Bu aşamada göstergede L DP yazısı görüntülenir.                                                                                                    | LOP                                                                                          |  |  |  |  |  |
| 9.                                                                                                    | Otomasyon ayarlanan yavaşlamalarla kapanma yönünde otomatik olarak<br>hareket eder.                                                                                                    |                                                                                              |  |  |  |  |  |
| DİKKAT                                                                                                    | <ul> <li>Emniyet cihazlarından birinin müdahalesi halinde bu prosedür durdurulu<br/>Programlamayı 4. maddeden itibaren veniden haslatmak için Keşikli Cal</li> </ul>                                                                                                    | ır ve göstergede L yazısı görüntülenir.                                                      |  |  |  |  |  |
| vogramlama sırasında motorlar otomatik olarak durmazlarsa, engelde hassasiyet ve/veya yavaşlamada engelde hassasiyet değerlerini arttırın (5E<br>ve SEL menüsü), bkz. Paragraf 8 ve akım sensörünün müdahale şeklinin hareket sonu olarak kullanımla uyumlu olduğunu kontrol edin (جمرة. menüsü),<br>okz Paragraf 9. |                                                                                                    |                                                                                              |  |  |  |  |  |
| 6-1622                                                                                                    | 420 rev.01 21/12/2018 TUR ENG FRA ES                                                                                                    | P 23/24                                                                                      |  |  |  |  |  |

BIOS2 24V kumanda merkezi kullanılan motor modelini seçme olanağı sunmaktadır. Bu, motorun en uygun şekilde çalışması için bazı parametrelerin varsayılan olarak yapılandırılmasına olanak tanır.

Atanan varsayılan değerle birlikte motora bağlı parametrelerin tablosu aşağıda verilmektedir.

|                | GÖSTERGE | KISA AÇIKLAMA                                            | VARSAYILAN DEĞERLER |        |        |         |              |
|----------------|----------|----------------------------------------------------------|---------------------|--------|--------|---------|--------------|
| MENU           |          |                                                          | CUSTOM              | XTILUS | INT VS | MINIART | KINEO<br>400 |
| TEMEL          | SEn      | Normal çalışmada engel hassasiyeti ( $0 = devre dışı$ ). | 50                  | 45     | 35     | 60      | 40           |
| TEMEL          | SEL      | Yavaşlamada engel hassasiyeti (0 = devre dışı).          | 70                  | 75     | 60     | 60      | 50           |
| TEMEL          | 5Pn      | Normal çalışma hızı.                                     | 100                 | 80     | 70     | 100     | 100          |
| TEMEL          | SPL      | Yavaşlama hızı.                                          | 50                  | 40     | 60     | 50      | 50           |
| TEMEL          | ASL      | Kayma önleyici / Ekstra süre.                            | 0                   | 15     | 15     | 15      | 15           |
| İLERİ<br>DÜZEY | 51 E     | Akım sensörü müdahale süresi.                            | 2                   | 2      | 2      | 2       | 2            |
| İLERİ<br>DÜZEY | SdE      | İşaretle akım sensörü devre dışı bırakma süresi.         | 15                  | 15     | 25     | 15      | 15           |
| İLERİ<br>DÜZEY | Ur A     | Hızlanma geçişi süresi.                                  | 10                  | 15     | 10     | 15      | 10           |
| İLERİ<br>DÜZEY | drA      | Yavaşlama geçişi süresi.                                 | 10                  | 10     | 5      | 15      | 10           |
| İLERİ<br>DÜZEY | dEF      | Varsayılan değerlerin geri yüklenmesi.                   | 0                   | 1      | 2      | 3       | 4            |

<u>NOT - Seçilen motor tipini öğrenmek için de.F. menüsüne gidin: seçili motor numarası değişmeli olarak görüntülenir. Motora bağlı parametreler değiştirilmişse aynı zamanda c karakteri de görüntülenir (örneğin, c 1).</u>

# 13 - GARANTİ

Yasalar uyarınca üretici garantisi ürün üzerine basılı tarihten itibaren geçerlidir ve malzemelerdeki temel kalite noksanlığı veya işçilik kusurlarından kaynaklı olduğu kabul edilen kusurlu parçaların ücretsiz onarımı veya değiştirilmesiyle sınırlı olacaktır. Dış etkenler, bakım yapılmaması, aşırı yüklenme, doğal yıpranma, uygun olmayan tip seçimi, montaj hataları veya üreticiye atfedilemeyecek diğer nedenlere bağlı hasarlar veya kusurlar garanti kapsamında değildir. Kurcalanmış ürünlerde garanti uygulanmayacak ve onarım yapılmayacaktır. Verilen değerler yalnızca gösterge niteliğindedir. Çevresel nedenlere bağlı kapasite düşüşü veya işlevsizlikle ilgili konularda hiçbir sorumluluk kabul edilmez. Kusurlu ürünlerimizden kaynaklanan hangi nitelikte olursa olsun herhangi bir olaydan kaynaklı hasarlarda üreticiye ait sorumluluk yalnızca yasalardaki bağlayıcı olanlarla sınırlıdır.

# 14 - ÜRÜNÜN BERTARAFI

Bu ürün, otomasyonun ayrılmaz parçasıdır ve bu nedenle otomasyonla birlikte bertaraf edilmelidir. Kurulum işlemlerinde olduğu gibi, ürün kullanım ömrünü tamamladığında bertaraf işlemleri ehil personel tarafından yapılmalıdır. Bu ürün çeşitli tipte malzemelerden oluşur: Bunların bazıları geri dönüştürülebilirken, diğerleri bertaraf edilmelidir. Bu ürün kategorisiyle ilgili bulunduğunuz bölgede yürürlükte olan yönetmeliklerde şart koşulan geri dönüştür veya bertaraf sistemleri konusunda bilgi alın.

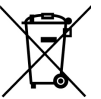

**DİKKAT!** – Ürünün bazı parçalarında çevreye atılması halinde çevre veya insan sağlığı üzerinde zararlı etkiler yapabilecek kirletici veya tehlikeli maddeler bulunabilir.

Yandaki işaretle gösterildiği gibi, bu ürünün evsel atıklarla birlikte atılması yasaktır. Bu nedenle bertaraf ederken bulunduğunuz bölgede yürürlükte olan yönetmeliklerde şart koşulan yöntemlere göre "ayrı toplama" işlemi uygulayın veya eşdeğer yeni bir ürün alırken eski ürünü satıcıya iade edin.

DİKKAT! – Yerel düzeyde yürürlükte olan yönetmeliklerde bu ürünün kötü amaçlı bertaraf edilmesi halinde ağır yaptırımlar uygulanabilir.

# İTALYAN MALI

ALLMATIC S.r.I 32020 Lentiai - Belluno – Italy Via dell'Artigiano, n°1 – Z.A. Tel. 0437 751175 – 751163 r.a. Fax 0437 751065 http://www.allmatic.com - E-mail: info@allmatic.com

TUR

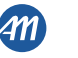